## Acerca deste Manual do Utilizador

Este manual contém todas as informações de que necessita para instalar e utilizar o seu novo televisor. Leia igualmente os textos de ajuda que são apresentados no fundo do ecrã.

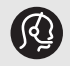

Se este manual de instruções não der resposta à sua pergunta ou se a secção "Resolução de problemas" não resolver o problema, contacte o Centro de Apoio ao Cliente ou Assistência Philips local. Consulte o folheto da Garantia Mundial.

Antes de contactar o serviço de suporte ao cliente Philips, tenha presente o Modelo e o Número do produto, que se encontram na parte traseira ou inferior do televisor ou na embalagem.

Modelo: 32PF9541/10 - 32PF9551/10

N.º produto: .....

## Índice

| Avisos de segurança 2                                                                                            |
|----------------------------------------------------------------------------------------------------|
| Introdução                                                                                                    |
| Utilização do telecomando RC4401/01 5<br>Utilização da tecla de opção 7<br>Teclas no lado direito do televisor 7 |
| Ligar o televisor                                                                                                |
| Utilizar as definições do menu do televisor . 12<br>Ajustar as definições do menu de<br>Imagem                   |
| funcionalidades                                                                                                  |
| Criar a sua lista de favoritos                                                                                   |

| Efectuar ligações de vídeo e áudio                                                                                                    |
|----------------------------------------------------------------------------------------------------|
| Ligar:                                                                                                    |
| um videogravador ou gravador de DVD . 40<br>dois videogravadores ou um videogravador<br>e um gravador de DVD                                                         |
| Seleccionar equipamento ligado                                                                                                    |
| Resolução de problemas                                                                                                    |
| Anexo 1: Configurar o telecomando para<br>operar um DVD ou DVD/R da Philips49<br>Anexo 2 - Actualização do software do<br>televisor Philips com a memória portátil50 |
| <ul> <li>Anexo 3 - Televisor Philips - Formato de<br/>apresentação de diapositivos com<br/>música de fundo</li></ul>                                                 |
| e problemas com a ligação USB 55<br>Anexo 5 - Problemas referentes aos<br>periféricos ligados a um conector HDMI . 56                                                |
| Índice                                                                                                    |

## Geral

Não introduza a ficha do cabo na tomada da parede nem monte o televisor na parede antes de terminar todas as ligações.

 Coloque ou pendure o televisor onde quiser, mas certifique-se de que o ar circula livremente através dos orifícios de ventilação.

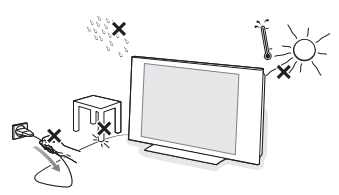

- Não instale o televisor num local confinado, como uma estante ou algo similar.
- Para prevenir situações de risco, nenhum tipo de chama (como por exemplo velas) deve ser colocada junto ao aparelho.
- Evitar exposição ao calor, sol directo, chuva ou líquidos.
- O equipamento não deve ser exposto a gotas ou salpicos de água.

## Cuidados com o ecrã

Não toque, empurre, esfregue ou bata no ecrã com nenhum objecto duro para evitar riscar, estragar ou danificar o ecrã de forma permanente. E nunca utilize panos do pó com produtos químicos. Não toque na superfície do ecrã com as mãos ou com panos engordurados (alguns cosméticos podem deteriorar o ecrã). Antes de limpar o ecrã, deve desligar o televisor. Quando estiver com pó, deve limpar cuidadosamente com um algodão absorvente ou outro material macio, como camurça. Não aplique acetona, tolueno e álcool porque são produtos químicos. Não utilize líquidos de limpeza ou aerossóis. Se houver vestígios de saliva ou de gotas de água deve limpar de imediato. O seu contacto prolongado com o ecrã provoca deformações e desvanecimento da cor.

#### Imagens estáticas no ecrã de televisão

Os ecrãs de plasma e LCD têm como característica o facto de que quando é apresentada a mesma imagem durante um longo período, esta pode permanecer fixa no ecrã. A isto chama-se queimadura de fósforo. A utilização normal do televisor deve mostrar imagens em constante movimento e alteração, que preencham o ecrã. Exemplos de imagens estáticas (não se trata de uma lista completa, pode encontrar outras durante o visionamento):

- Menus do telévisor e DVD: listas do conteúdo do disco DVD;
- Barras pretas: quando são apresentadas barras pretas à esquerda e direita do ecrã, recomenda-se que mude para um formato de ecrã em que a imagem preencha todo o ecrã;
- Logótipo do canal de televisão: representa um problema caso seja brilhante e estático. Os gráficos em movimento ou de baixo contraste provocam um envelhecimento mais uniforme do ecrã;
- Indicadores do mercado bolsista: apresentados no fundo do ecrã de televisão;
- Os logótipos dos canais de compras e gráficos de preços: brilhantes e apresentados constante ou repetidamente no mesmo local do ecrã da televisão. As imagens estáticas também incluem logótipos, imagens de computador, indicadores das horas, teletexto e imagens apresentadas no modo 4:3, imagens estáticas ou caracteres, etc. Tenha em atenção os seguintes aspectos. A garantia não se aplica em caso de avaria provocada por não cumprimento das regras de segurança acima mencionadas relativas a imagens paradas.

**Sugestão**: reduza o contraste e o brilho durante a visualização.

## Campos eléctricos, magnéticos e electromagnéticos ("EMF")

- A Philips Royal Electronics fabrica e vende muitos produtos dirigidos para os consumidores, os quais, tal como qualquer dispositivo electrónico, têm a capacidade de emitir e receber sinais magnéticos.
- Um dos Princípios Comerciais mais importantes da Philips é o de tomar todas as medidas necessárias de saúde e segurança para os nossos produtos, agir de acordo com todos os requisitos legais aplicáveis e permanecer em conformidade com os padrões EMF aplicáveis quando do fabrico dos produtos.
- A Philips está empenhada em desenvolver, produzir e comercializar produtos que não tenham qualquer efeito negativo na saúde das pessoas.
- À Philips confirma que os seus produtos são concebidos de acordo com o fim a que se destinam, e que a sua utilização é segura de acordo com os testemunhos científicos actualmente disponíveis.
- A Philips desempenha um papel activo no desenvolvimento de padrões de segurança e EMF internacionais, o que nos permite antecipar futuros desenvolvimentos na padronização para a integração nos seus produtos.

#### Antes de começar

**Aviso**: não introduza o cabo de alimentação fornecido na parte inferior do televisor e numa tomada de parede, ou pendure o televisor na parede, antes de ter efectuado todas as ligações.

Antes de ligar o televisor, ligue todos os equipamentos periféricos. Consulte Efectuar ligações de áudio e vídeo, p. 37.

### Descrição do painel de ligação traseiro

Existe uma vasta gama de equipamento áudio e vídeo que pode ser conectado ao seu TV. Consulte Efectuar ligações de áudio e vídeo, p. 37.

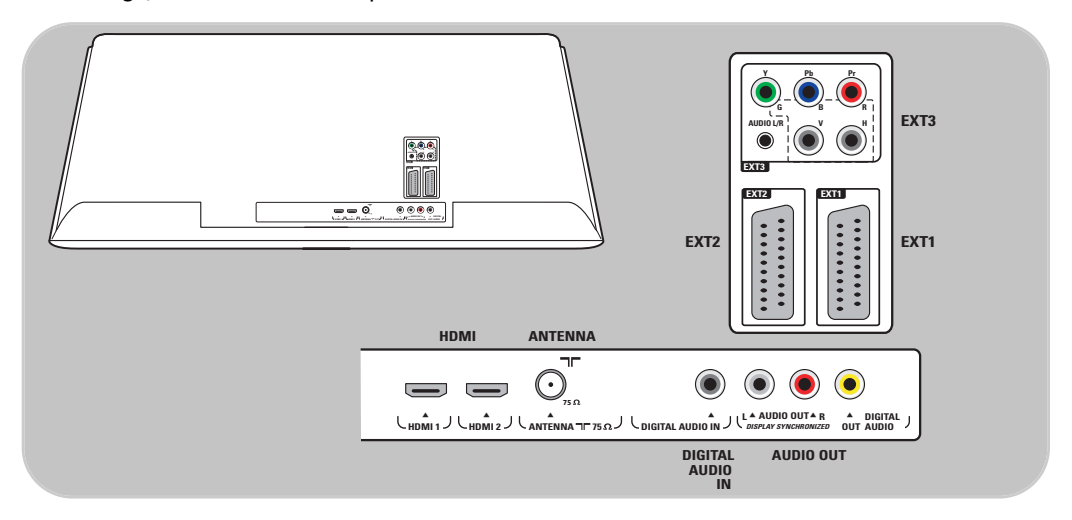

EXT1 é compatível com CVBS, RGB e Audio L/R;
EXT2 é compatível com CVBS, S-VIDEO, RGB, Audio L/R;
EXT3 é compatível com YPbPr, RGB H/V e Audio L/R;
HDMI 1 e 2.

Formatos de vídeo suportados: 480i, 480p, 576i, 576p, 720p, 1080i.

Aviso: desligue todas as fontes de alimentação antes de efectuar quaisquer ligações.

**Sugestão**: é preferível ligar periféricos com saída RGB a **EXT1** ou **EXT2** uma vez que a saída RGB oferece uma imagem de melhor qualidade.

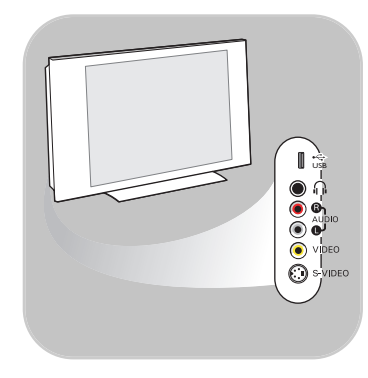

 $(\cdot)$ 

 $\odot$ 

REINO UNIDO ·

## Descrição do painel de ligação posterior

- Para ligar uma câmara, câmara de vídeo ou jogo, consulte Efectuar ligações de vídeo e áudio, p. 38.
- Para ligar os auscultadores, consulte Efectuar ligações de vídeo e áudio, p. 38.
- Para ligar um dispositivo USB, consulte browser Multimédia, p. 32.

## Ligar a antena

 Introduza com firmeza a ficha da antena na respectiva entrada ¬¬ situada na parte inferior do televisor.

**Sugestão**: para obter a melhor qualidade, utilize o cabo supressor fornecido.

## Ligar o cabo de alimentação

 Introduza o cabo de alimentação fornecido à entrada na parte inferior do televisor e à tomada de parede.

**Aviso**: verifique se a tensão eléctrica corresponde à tensão impressa no autocolante na parte traseira do televisor.

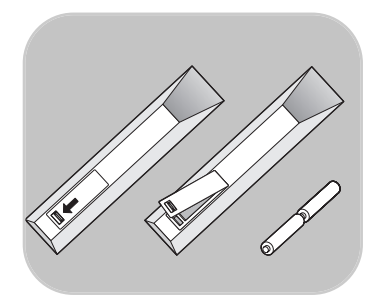

## Telecomando

 Introduza as 2 pilhas fornecidas (tipo R6 - 1,5 V). Certifiquese de que os pólos (+) e (-) das pilhas estão correctamente alinhados (o interior da caixa está marcado.)

Para a maior parte das teclas, prima uma vez a tecla para activar a função. Prima uma segunda vez para a desactivar.

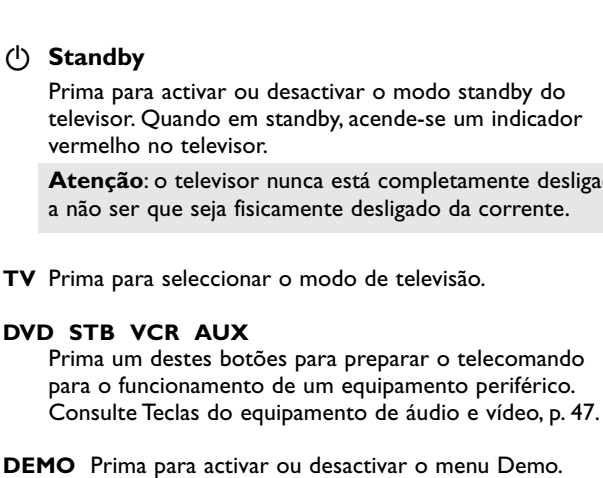

DEMO Prima para activar ou desactivar o menu Demo.

## Teclas coloridas

- Se tiver atribuído funções às teclas coloridas, estas coloridos são visualizadas no ecrã
- Para seleccionar uma página no modo Teletexto

## **OPTION** (Opção)

- Para abrir e fechar o menu de Acesso rápido que contém algumas opções frequentemente utilizadas, tal como Formato imagem.
- No modo teletexto, prima repetidamente para aumentar o ecrã da página do teletexto. Consulte Teletexto, p. 36.
- nenhuma função

## Teclas do cursor

Prima as teclas do cursor para cima/baixo, para a esquerda/direita a fim de navegar através dos menus.

#### OK • Para activar uma definição

- Para a exibição da lista de programas
- Inicia a reprodução do conteúdo na aplicação Browser Multimédia.
- BROWSE/MENU: Para abrir e fechar o menu principal. Consulte Como navegar nos menus, p. 11.

## Teletexto Ligado/Desligado

Prima para ligar o teletexto. Consulte Teletexto, p. 35.

∠ Volume

Para ajustar o volume.

IX Tecla de corte de som: cortar o som ou restabelecê-lo.

## (<sup>1</sup>) Standby

(1)

TV

3

6

9

P∙P

FAV 12

DVD STB VCR AUX

OPTION

MENU

1

Δ

7

AV

F

\\$

2

5

8

0

Prima para activar ou desactivar o modo standby do televisor. Quando em standby, acende-se um indicador vermelho no televisor.

Atenção: o televisor nunca está completamente desligado a não ser que seja fisicamente desligado da corrente.

## Utilização do telecomando RC4401/01 (Continuação)

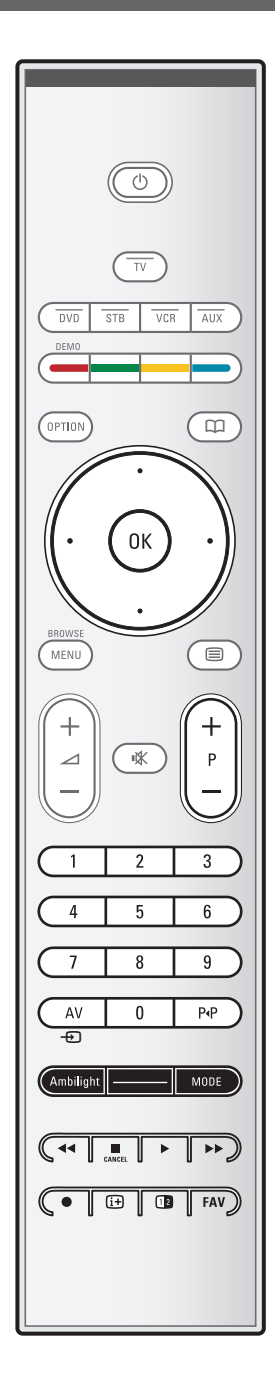

#### +P- Selecção dos canais

- para procurar as fontes e canais de televisão memorizados e marcados nas listas dos canais Favoritos;
- para seleccionar uma página no modo Teletexto;
- para percorrer rapidamente as listas nos menus;
- para activar o modo standby do televisor.

### Teclas numéricas 0/9

Para seleccionar um canal de televisão entre 0 e 999.

#### AV Seleccionar os periféricos

Consulte o menu Instalação, Ligações, p. 29.

## P.P Canal anterior

Prima para alternar entre o canal actual e o canal seleccionado previamente.

#### **Ambilight - MODE**

Ambilight: prima para ligar ou desligar a função Ambilight. Para conhecer as definições Ambilight, consulte Menu TV, Definições TV, Desfrutar do Ambilight, p. 19. mode (Modo): prima repetidamente esta tecla para alternar entre os modos Ambilight.

**Nota**: se o televisor estiver em standby e ligar o modo Ambilight, o modo Ambilight ficará activo. Só então estarão disponíveis menos modos.

- Botões do equipamento de áudio e de vídeo Consulte Teclas do equipamento de áudio e vídeo, p. 47. Consulte Teclas do browser Multimédia, p. 34.
- CANCEL nenhuma função
- nenhuma função

## i+ Informações no ecrã

Premir para visualizar informações (quando disponíveis) sobre o canal e o programa de televisão seleccionado.

#### 12 Ecrã duplo

Prima a tecla 12 para visualizar o teletexto na parte direita do ecrã.

**FAV** Para apresentar a lista de canais. Pode criar até quatro listas de favoritos.

**Nota**: para configurar o telecomando para operar um DVD ou DVD/R da Philips, consulte Anexo a p. 49.

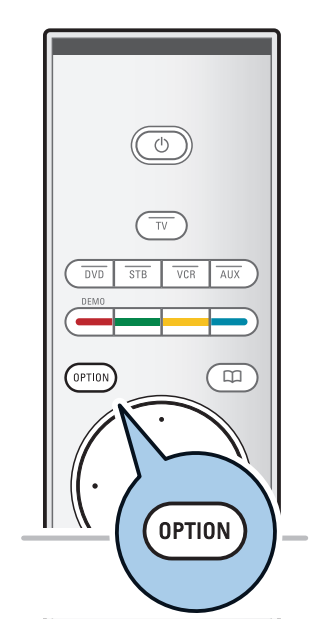

Acesso rápido Legenda

Equalizador

Relógio

Formato imagem

| A tecla <b>OPTION</b> permite-lhe apresentar o menu Acesso        |
|-------------------------------------------------------------------|
| rápido, que lhe dá acesso directo a algumas das características e |
| opções do menu.                                                   |

- 1. Prima a tecla **OPTION**.
  - ▷ É apresentado o menu Acesso rápido.
- 2. Prima o cursor para cima/baixo para seleccionar um item do menu.
- Prima a tecla OK para avançar para o item de menu seleccionado no menu do televisor. (Excepto para a opção Relógio).
- 4. Utilize os botões do cursor para fazer uma selecção.
- 5. Prima a tecla **OPTION** para sair.

## Legendas

Consulte Ajustar definições do menu de funções, p. 22.

## Formato imagem

Consulte Utilizar as definições do menu do televisor, Ajustar as definições do menu de Imagem, p. 16.

## Equalizador

Consulte Utilizar as definições do menu do televisor, Ajustar as definições do menu Som, p. 17.

## Relógio

 Seleccione para activar/desactivar a apresentação do relógio no ecrã.

## Teclas do lado direito do televisor

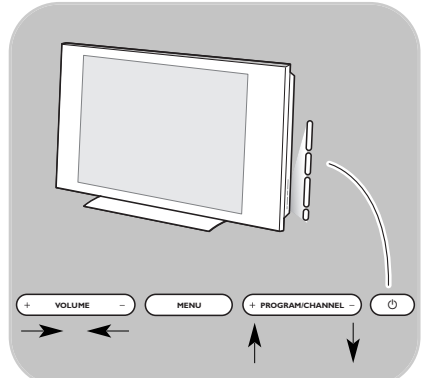

Caso perca ou quebre o telecomando, além da selecção dos canais e ajuste do som, pode ainda mudar algumas das definições básicas utilizando as teclas na parte lateral do televisor.

• Prima a tecla () para ligar ou desligar o televisor.

A tecla **MENU** pode ser utilizada para aceder ao menu do televisor sem utilizar o telecomando.

- Utilize:
  - as teclas **VOLUME** e + e as teclas de **PROGRAM/CHANNEL** - e + para seleccionar os itens do menu;
  - a tecla **MENU** para confirmar a sua selecção.

ΡΤ

## Ligar o televisor

- Prima a tecla () na parte lateral do televisor.
  - Acende-se um indicador na parte da frente do televisor e é apresentado o ecrã.
- Se o televisor estiver em standby, prima as teclas -P+ ou a tecla (<sup>1</sup>) no telecomando.

**Nota**: quando ligar pela primeira vez (e apenas pela primeira vez) o televisor, é apresentado um ecrã de boasvindas, seguido do procedimento de instalação. Consulte Instalação pela primeira vez, p. 9.

## Instalação pela primeira vez

O procedimento de instalação consiste numa série de ecrãs que o conduzirão pelo procedimento de instalação do televisor. Siga as instruções no ecrã.

**Nota**: se o televisor já tiver sido instalado anteriormente e/ou pretender alterar as definições da instalação pela primeira vez, avance para a secção Utilizar as definições do menu do televisor, p. 12.

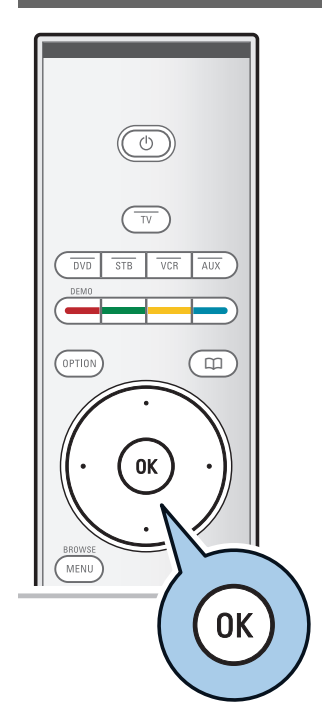

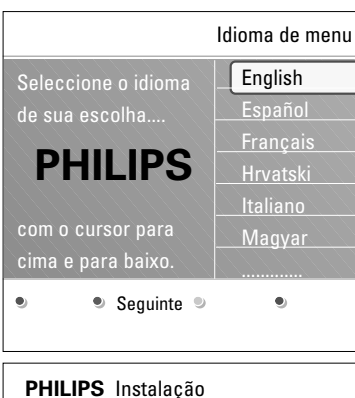

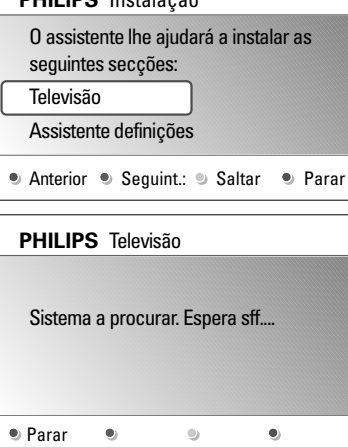

## Passo 1: seleccione o idioma do ecrã

Após o ecrã de boas-vindas, é-lhe pedido que seleccione um idioma para os menus no ecrã do televisor. O texto no cabeçalho e as informações no ecrã mudam continuamente de idioma.

- 1. Prima o cursor para cima/baixo para realçar o seu idioma.
- 2. Prima a tecla OK no telecomando.
- 3. Siga as instruções no ecrã para continuar.

# Passo 2: conclua o procedimento inicial de instalação do televisor

- 1. Prima a tecla de cor verde no telecomando quando **Televisão** estiver realçado.
- 2. Seleccione o país onde se encontra neste momento.

**Nota**: se seleccionar um país incorrecto, a numeração dos canais não estará de acordo com a norma do seu país.

- 3. Prima a tecla de cor verde no telecomando para iniciar a instalação automática de canais.
  - Todos os canais de televisão são automaticamente procurados e memorizados. Este processo demora alguns minutos. Quando a procura estiver concluída, o menu apresenta o número de canais encontrados.

**Nota**: se pretender instalar posteriormente os canais, seleccione Instalação automática no menu TV, seguido de Instalação, Canais para procurar os canais disponíveis.

4. Prima novamente a tecla de cor vermelha quando a procura estiver concluída.

| PHILIPS Instalação                                                                                     |  |  |
|----------------------------------------------------------------------------------------------------|--|--|
| O assistente lhe ajudará a concluir<br>assistente definições:                                          |  |  |
| Televisão                                                                                              |  |  |
| Assistente definições                                                                                  |  |  |
| ● Anterior ● Seguint.: ● Saltar ● Parar                                                                |  |  |
|                                                                                                    |  |  |
|                                                                                                    |  |  |
| PHILIPS Assistente definições                                                                          |  |  |
| PHILIPS Assistente definições<br>Seleccione sua localização antes de                                   |  |  |
| PHILIPS Assistente definições<br>Seleccione sua localização antes de<br>continuar ssf.                 |  |  |
| PHILIPS Assistente definições<br>Seleccione sua localização antes de<br>continuar ssf.<br>Casa         |  |  |
| PHILIPS Assistente definições<br>Seleccione sua localização antes de<br>continuar ssf.<br>Casa<br>Loja |  |  |

# Passo 3: Assistente de definições: seleccionar as definições do televisor

Através de vários ecrãs divididos/ecrãs inteiros, deve seleccionar as suas definições preferidas de imagem, som e ambilight, para obter a configuração do seu agrado.

- 1. Prima a tecla de cor verde no telecomando para aceder ao menu **Assistente Definições**.
- 2. Seleccione a sua Localização com o cursor para cima/baixo.
  - Se escolher Loja, salta o Assistente Definições. Os parâmetros de televisão para as definições de Imagem, Som e Ambilight são configurados para as predefinições fixas.

Prima novamente a tecla de cor verde para continuar.

- Se escolher Casa, é apresentado o Assistente Definições.
- 3. Utilize o cursor para a esquerda/direita para seleccionar o seu ecrã preferido.
- 4. Prima a tecla de cor verde de cada vez para confirmar a selecção e avance para o ecrã seguinte.
  - São apresentados sequencialmente os seguinte itens. No cabeçalho é indicado quantos ecrãs já foram concluídos e quantos existem no total.
  - O Assistente definições percorre sequencialmente as seguintes definições: Imagem, Som e Ambilight.
- Prima novamente a tecla de cor verde para memorizar todas as definições e para regressar ao menu de instalação do televisor.

**Nota**: quando avançar ou parar o Assistente Definições, são automaticamente seleccionadas as definições padrão Philips.

 Prima a tecla de cor vermelha para terminar o procedimento de Instalação pela primeira vez e apresentar o primeiro canal de televisão memorizado.

**Nota**: a qualquer altura pode mudar ou repor as definições individuais para a Imagem, Som e Ambilight no menu de definições do televisor. Veja p. 12, Utilizar as definições do menu do televisor Para controlar as definições das funções especiais, características e equipamento acessório do televisor. Veja p. 22, Ajustar as definições dos menus de funcionalidades

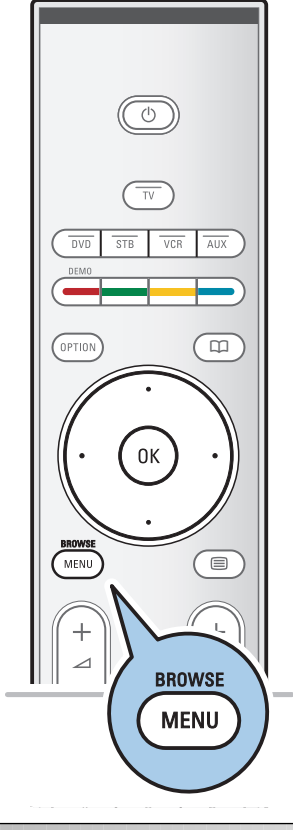

| Televisão  | Menu TV<br>Canais de TV |
|------------|-------------------------|
| Multimedia |                         |

| Menu TV       | Regulações TV    |
|---------------|------------------|
| Regulações TV | Assistente Defin |
| Vários        | Repor padrões    |
| Instalação    | Imagem           |
| Sair          | Som              |
|               | Ambilight        |
|               |                  |
|               |                  |
| Info          |                  |

## Introdução

Serão apresentadas no televisor muitas instruções, textos de ajuda e mensagens quando utilizar os menus ou tentar executar uma acção.

Leia os textos de ajuda que são apresentados no item específico apresentado.

As teclas coloridas no fundo do ecrã referem-se às diferentes acções que podem ser executadas.

Prima a respectiva tecla colorida para executar a acção necessária ou pretendida.

- 1. Prima a tecla MENU/BROWSE no telecomando.
  - É apresentado o menu principal no ecrã.
    - **Menu TV** permite que aceda ao menu do televisor. Veja abaixo.
    - **Canais de TV** permite que aceda à lista de canais de televisão e crie até quatro listas de favoritos com os seus canais de televisão preferidos. Consulte Criar a sua lista de canais favoritos, p. 31.
    - Multimédia permite que aceda à aplicação Browser Multimédia. Permite que apresente os seus ficheiros pessoais multimédia. Multimédia apenas está presente quando está ligado um dispositivo USB. Veja Browser Multimédia, pág. 32.
- 2. Utilize o cursor para cima/baixo e seleccione um item do menu.
- 3. Utilize o cursor para a direita para aceder ao item de menu realçado.
  - O painel da direita apresenta o conteúdo do item de menu realçado.
- 4. Prima o cursor para cima/baixo para seleccionar um item do menu.
  - Definições TV permite-lhe ajustar as suas definições preferidas de imagem, som e ambilight
  - Funcionalidades permite-lhe controlar as definições das funcionalidades especiais do televisor
  - Instalação permite-lhe
  - seleccionar as suas preferências de idioma;
  - procurar e memorizar os canais de televisão;
  - definir ou ajustar as várias funções especiais;
  - seleccionar o equipamento periférico ligado;
  - definir um ou mais números de canais como números de canais do descodificador;
  - repor as predefinições de imagem, som e ambilight;
  - actualizar o software do televisor.

| Menu TV       | Regulações TV    |
|---------------|------------------|
| Regulações TV | Assistente Defin |
| Vários        | Repor padrões    |
| Instalação    | Imagem           |
| Sair          | Som              |
|               | Ambilight        |
|               |                  |
|               |                  |
| Info          |                  |

- 5. Prima o cursor para a direita para aceder ao item de menu realçado.
  - O conteúdo do painel da direita é movido para o painel da esquerda e o painel da direita mostra o conteúdo do item recentemente realçado no painel esquerdo.

**Nota**: em determinados casos, é importante poder ver a imagem enquanto está a ajustá-la. Isso significa que os outros itens do menu estão escondidos enquanto a janela direita está realçada. Ao premir novamente o cursor para a esquerda, os itens do menu são novamente apresentados e o item realçado move-se para o painel da esquerda.

 Prima a tecla MENU/BROWSE para sair do menu principal.

## Utilizar as definições do menu do televisor

| Televisão  | Menu TV      |
|------------|--------------|
|            | Canais de TV |
|            |              |
| Multimedia |              |
|            |              |
|            |              |

O menu do televisor permite-lhe aceder e alterar as definições e preferências caso pretenda alterar as definições da instalação pela primeira vez e/ou pretenda controlar as definições das funções especiais, funcionalidades e equipamento periférico do televisor.

### Ajuste as regulações de visualização e de escuta

| Menu TV       | Regulações TV    |
|---------------|------------------|
| Regulações TV | Assistente Defin |
| Vários        | Repor padrões    |
| Instalação    | Imagem           |
| Sair          | Som              |
|               | Ambilight        |
|               |                  |
|               |                  |
| Info          |                  |

- Prima a tecla MENU/BROWSE no telecomando.
   É apresentado o menu principal no ecrã.
- 3. Seleccione Regulações TV e prima o cursor para a direita.
  - O menu das regulações do televisor é movido para a esquerda.
- 4. Prima a tecla MENU/BROWSE para sair do menu.

Para facilitar a alterações das definições do televisor, existem 3 formas de o fazer.

## A. Alterar as definições de uma forma fácil através do Assistente Definições.

Sempre que efectuar uma selecção, prima a tecla verde para confirmar a selecção.

- 1. Seleccione **Assistente Definições** e prima o cursor para a direita.
  - Através de vários ecrãs divididos/ecrãs inteiros, deve seleccionar as suas definições preferidas de imagem, som e ambilight, para obter a configuração do seu agrado. Consulte a secção Instalação pela primeira vez, Passo 3: Assistente Definições: seleccionar as definições do televisor, p. 10.
- 2. Prima a tecla de cor verde para regressar novamente ao menu do televisor.

#### B. Utilizar os ajustes padrões (se presente)

Permite seleccionar um dos ajustes padrões para visualização e escuta.

- Seleccione Repor regulações padrões e prima o cursor para a direita.
  - Aparecerá um menu que permite seleccionar um dos ajustes de fábrica.
  - Actual visualizará as regulações actuais de visualização e de escuta.
  - Se seleccionar Natural, permite configurar os ajustes de imagem, som e ambilight para os valores padrão recomendados. Na maior parte dos casos, proporciona a experiência de visualização mais equilibrada.
  - Se seleccionar Vivo, permite configurar os ajustes de imagem, som e ambilight para valores enriquecidos, permitindo desfrutar ao máximo das capacidades do televisor.
  - Se seleccionar Subtil, permite configurar os ajustes de imagem, som e ambilight para a representação mais pura do conteúdo original da fonte.
- 2. Carregue na tecla de cor verde para memorizar os ajustes seleccionados.

## C. Definições individuais para a imagem, som e ambilight

- Seleccione Imagem, Som ou Ambilight e prima o cursor para a direita.
  - É apresentado um menu que permite ajustar as definições de imagem, som e ambilight.
  - Para ajustar as definições de imagem, consulte Ajustar as definições do menu de imagens, p. 14.
  - Para ajustar as definições de som, consulte Ajustar definições do menu Som, p. 17.
  - Para ajustar as definições Ambilight, consulte Desfrutar do Ambilight, p. 19.

| r                |               |
|------------------|---------------|
| Menu TV          |               |
| Regulações TV    | Repor padrões |
| Assistente Defin | Actual        |
| Repor padrões    | Natural       |
| Imagem           | Vivo          |
| Som              | Sutil         |
| Ambilight        |               |
|                  |               |
|                  |               |
| Info             |               |

| Menu TV       | Regulações TV    |
|---------------|------------------|
| Regulações TV | Assistente Defin |
| Vários        | Repor padrões    |
| Instalação    | Imagem           |
| Sair          | Som              |
|               | Ambilight        |
|               |                  |
|               |                  |
| Info          |                  |

| Menu TV          |            |
|------------------|------------|
| Regulações TV    | Imagem     |
| Assistente Defin | Contraste  |
| Repor padrões    | Brilho     |
| Imagem           | Cor        |
| Som              | Matiz      |
| Ambilight        | Recorte    |
|                  | Tonalidade |
|                  |            |
| Info             |            |

O menu de imagem contém as definições que afectam a qualidade da imagem.

- Prima a tecla MENU/BROWSE no telecomando.
   É apresentado o menu principal.
- Seleccione Menu TV e prima o cursor para a direita.
   ▷ O Menu TV é movido para a esquerda.
- 3. Seleccione **Regulações TV** e prima o cursor para a direita.
  - O menu Regulações TV é movido para o painel da esquerda.
- Seleccione Imagem e prima o cursor para a direita.
   O menu Imagem é movido para o painel da esquerda.
- 5. Prima o cursor para cima/para baixo para seleccionar itens do menu Imagem.
- 6. Prima o cursor para a direita para aceder ao item seleccionado no menu Imagem.
- 7. Utilize os botões do cursor para ajustar as definições.
- 8. Prima o cursor para a esquerda para regressar ao menu Imagem.

## Contraste

Ajustará a intensidade do brilho da imagem, mas não modifica as partes escuras.

## **Brilho**

Ajustará a saída luminosa da imagem completa, influenciando principalmente as zonas mais escuras da imagem.

## Cor

Ajustará o nível de saturação das cores segundo as suas preferências.

## Matiz

Compensa as variações de cor nas transmissões codificadas NTSC.

## Recorte

Ajustará a nitidez dos detalhes finos da imagem.

## Tonalidade

Aumenta ou reduz cores **Forte** (vermelho) e **Fraco** (azul) para corresponder às suas preferências.

- Seleccione Fraco para dar às cores brancas um tom azul, Normal para dar às cores brancas um tom neutro, Forte para dar às cores brancas um tom encarnado.
- Seleccione **Pessoal** para criar uma definição personalizada no item de menu Tonalidade pessoal.

| Menu TV          |                    |
|------------------|--------------------|
| Regulações TV    | Imagem             |
| Assistente Defin |                    |
| Repor padrões    | Tonalidade pessoal |
| Imagem           | Pixel Plus         |
| Som              | Digital Natural Mo |
| Ambilight        | Contr. dinâmico    |
|                  | DNR                |
|                  |                    |
| Info             |                    |

**Tonalidade pessoal** (apenas se Tonalidade estiver definido para Pessoal)

- Ajusta o ponto branco (**WP**) e o nível de preto (**BL**) da imagem.
- 1. Seleccione **Tonalidade pessoal** e prima o cursor para a direita.
- 2. Prima as teclas de cursor para seleccionar e ajustar as definições:

**R-WP**: permite personalizar a tonalidade de cor, ajustando o ponto vermelho da imagem.

**G-WP**: permite personalizar a tonalidade de cor, ajustando o ponto verde da imagem.

**B-WP**: permite personalizar a tonalidade de cor, ajustando o ponto azul da imagem.

**R-BL**: permite personalizar a tonalidade de cor, ajustando o nível de vermelho da imagem.

**G-BL**: permite personalizar a tonalidade de cor, ajustando o nível de vermelho da imagem.

- 3. Utilize as teclas coloridas para repor para as predefinições.
- 4. Prima o cursor para a esquerda para regressar ao menu Imagem.

## **Pixel Plus**

Pixel Plus é a definição ideal, processando completamente a imagem para melhorar cada pixel, aperfeiçoando o contraste, o recorte, a resolução da imagem e a reprodução de cores de cada fonte, incluindo Alta Definição.

 Seleccione Ligado ou Desligado para activar/desactivar Pixel plus.

#### **Digital Natural Motion**

Reduz o campo e a cintilação da linha e reproduz mais suavemente os movimentos, especialmente nos filmes.

 Seleccione Desligado, Mínimo ou Máximo para ver de facto a diferença de qualidade de imagem.

## Contraste dinâmico

Torna automaticamente mais visível o contraste nas zonas escuras e claras quando a imagem no ecrã vai mudar.

 Normalmente seleccione Médio. Poderá ser preferível seleccionar Mínimo, Máximo ou Desligado.

## DNR

**DNR** filtra e reduz automaticamente o ruído na imagem. Melhora a qualidade de imagem ao receber sinais fracos.

 Seleccione Desligado, Mínimo, Médio ou Máximo de acordo com o ruído de imagem.

| Menu TV          |                    |
|------------------|--------------------|
| Regulações TV    | Imagem             |
| Assistente Defin |                    |
| Repor padrões    | DNR                |
| Imagem           | Redução artefact   |
| Som              | Intensificação cor |
| Ambilight        | Active control     |
|                  | Sensor de luz      |
|                  | Formato imagem     |
| Info             |                    |

## Redução MPEG

- A redução **MPEG Ligado** suaviza as transições de conteúdo digital.
- Seleccione Ligado ou Desligado.

## Intensificação de cores

- Controla automaticamente a intensificação de verde e estiramento de azul. Torna as cores mais vivas.
- Seleccione Desligado, Mínimo, Médio ou Máximo.

## Active Control

A TV avalia e corrige continuamente todos os sinais de entrada para proporcionar a melhor imagem possível.

Seleccione **Ligado** ou **Desligado** para activar/desactivar a opção Active Control.

## Sensor de luz

0

O sensor de luz activo ajusta automaticamente as definições de imagem e luz ambiente, para as melhores condições de visualização, de acordo com a iluminação do compartimento.

• Seleccione Ligado ou Desligado.

### Formato imagem

Permite que ajuste o tamanho da imagem, consoante o formato transmitido e a definição preferida.

**Sugestão**: esta função é igualmente acessível através da teclao **OPTION** no telecomando.

Como navegar nos menus de definições do televisor, consulte p. 12: utilizar as definições do menu do televisor. Escolha entre os seguintes formatos de imagem: Auto formato, Super zoom, 4:3, Expansão imag. 14:9, Expansão imag. 16:9 ou Panorâmico.

Seleccionando Auto formato, o ecrã será preenchido tanto quanto possível com a imagem.

Em caso de legendas na barra preta inferior, Auto formato permite visualizar as legendas.

Se estiver representado um logótipo da emissora no canto da barra preta superior, o logótipo desaparece do ecrã.

O Super zoom remove as barras pretas nas partes laterais de programas 4:3 com o mínimo de distorção.

Nos formatos de ecrã Expansão imag. 14:9, Expansão imag. 16:9 ou Super Zoom, pode tornar as legendas visíveis com o cursor para cima/para baixo.

**Nota**: com fontes HD, nem todos os formatos de imagem estarão dispoíveis.

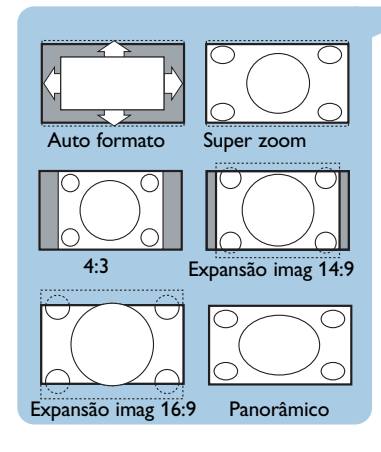

| Menu TV          |               |
|------------------|---------------|
| Regulações TV    | Som           |
| Assistente Defin | Equalizador   |
| Repor padrões    | Volume        |
| Imagem           | Equilíbrio    |
| Som              | Dual I/II     |
| Ambilight        | Mono/Estéreo  |
|                  | Modo surround |
|                  |               |
| Info             |               |

VIRTUAL DOLBY DIGITAL

Fabricado sob licença de Dolby Laboratories. 'Dolby' 'Pro Logic' y el símbolo con una doble D son marcas comerciales de Dolby Laboratories. O menu de som contém as definições que afectam a qualidade do som.

- Prima a tecla MENU/BROWSE no telecomando.
   É apresentado o menu principal.
- Seleccione Menu TV e prima o cursor para a direita.
   O Menu TV é movido para a esquerda.
- 3. Seleccione **Regulações TV** e prima o cursor para a direita.
  - O menu Regulações TV é movido para o painel da esquerda.
- Seleccione Som e prima o cursor para a direita.
   O menu Som é movido para o painel da esquerda.
- 5. Prima o cursor para cima/para baixo para seleccionar itens do menu Som.
- 6. Prima o cursor para a direita para aceder ao item seleccionado no menu Som.

**Nota**: dependendo do sinal de entrada, um ou mais itens do menu poderão não ser seleccionáveis.

- 7. Utilize os botões do cursor para ajustar as definições.
- 8. Prima o cursor para a esquerda para regressar ao menu Som.

## Equalizador

Permite alterar a resposta de frequência do som conforme o seu gosto pessoal.

**Sugestão**: esta função é igualmente acessível através da teclao **OPTION** no telecomando.

## Volume

Permite ajustar o nível de saída do som.

#### Equilíbrio

Permite ajustar a saída dos altifalantes do lado direito e esquerdo, a fim de obter a melhor reprodução estéreo para a sua posição de escuta.

#### Dual I/II

Permite seleccionar, por canal, **Dual I** ou **Dual II**, quando está disponível a transmissão de som duplo.

## Mono/Estéreo

Permite seleccionar, por canal de TV, o som **mono** ou **estéreo** quando estiverem disponíveis transmissões de estéreo.

## Modo surround

Permite seleccionar os modos de reprodução de som mais espacial ou envolvente, dependendo dos sinais transmitidos pela estação ou dos sinais recebidos de entradas externas.

| Menu TV          |                    |
|------------------|--------------------|
| Regulações TV    | Som                |
| Assistente Defin |                    |
| Repor padrões    | Mono/Estéreo       |
| Imagem           | Modo surround      |
| Som              | Volume auscultador |
| Ambilight        | AVL                |
|                  | Volume delta       |
|                  | Auto surround      |
| Info             |                    |

## Volume dos auscultadores

Permite controlar o nível de som dos auscultadores.

## AVL (Nivelador automático de volume)

Reduz automaticamente as diferenças de volume entre canais e programas, obtendo um nível global mais constante. Também reduzirá a dinâmica do som.

## Volume delta

Permite corrigir qualquer diferença de volume permanente entre canais de TV e fontes externas.

## Auto surround

Quando está **Ligado**, esta opção permite mudar automaticamente o televisor para o modo de som surround transmitido pela emissora.

| Menu TV          |             |
|------------------|-------------|
| Regulações TV    | Ambilight   |
| Assistente Defin | Ambilight   |
| Repor padrões    | Brilho      |
| Imagem           | Modo        |
| Som              | Cor         |
| Ambilight        | Cor pessoal |
|                  | Separação   |
|                  |             |
| Info             |             |

O menu ambilight contém as definições para controlar a iluminação ambiente. Utilizar a luz ambiente proporciona uma experiência de visualização mais descontraída e melhora a percepção da qualidade de imagem.

A análise do conteúdo da imagem adapta continuamente as cores. Mas as luzes também podem ser configuradas para qualquer cor fixa e muitos tons de branco.

**Sugestão**: em standby as luzes podem ser definidas/operadas para qualquer cor, criando um ambiente único na divisão. Consulte Ambilight em standby, p. 21.

- Prima a tecla MENU/BROWSE no telecomando.

   É apresentado o menu principal.
- Seleccione Menu TV e prima o cursor para a direita.
   O Menu TV é movido para a esquerda.
- Seleccione Regulações TV e prima o cursor para a direita.
   ▷ O menu Regulações TV é movido para o painel da
- 5. Prima o cursor para cima/para baixo para seleccionar itens do menu Ambilight.
- 6. Prima o cursor para direita para aceder ao item seleccionado no menu Ambilight.
- 7. Utilize as teclas do cursor para ajustar as definições.
- 8. Prima o cursor para a esquerda para regressar ao menu Ambilight.

## Ambilight

Permite-lhe ligar e desligar as luzes na parte posterior do televisor.

- Seleccione **Desligado** para desligar as luzes ambiente e baixar as luzes de todos os outros itens do menu ambilight.
- Seleccione Ligado para ligar as luzes ambientes. Refina as definições da luz nos menus seguintes.

## Brilho

Permite-lhe ajustar o nível de saída das luzes ambiente.

| Menu TV          |                                          |
|------------------|------------------------------------------|
| Regulações TV    | Ambilight                                |
| Assistente Defin |                                          |
| Repor padrões    | Modo                                     |
| Imagem           | Cor                                      |
| Som              | Cor pessoal                              |
| Ambilight        | Separação                                |
|                  | Equilíbrio                               |
|                  |                                          |
|                  | A. ( ) ( ) ( ) ( ) ( ) ( ) ( ) ( ) ( ) ( |
|                  |                                          |

## Modo

Permite-lhe escolher a iluminação constante da luz de fundo ou uma iluminação da luz de fundo que corresponda às imagens apresentadas no ecrã.

- Utilize as teclas do cursor para seleccionar Cor, Descontraído, Médio ou Dinâmico.
  - Cor: apresenta luz constante de acordo com as definições do menu Cor seguinte. É possível ajustar manualmente nos itens seguintes do menu Ambilight.
  - As opções Descontraído, Médio ou Dinâmico fazem corresponder de forma dinâmica o brilho e a cor ao conteúdo do ecrã. A selecção feita afecta a velocidade que determina a impressão de visualização. Por exemplo:
    - no modo Descontraído, o nível de brilho e cor é alterado, tal como predefinido, sendo suave e proporcionando uma experiência de visualização envolvente mas descontraída.
    - No modo Médio, o nível de alteração do brilho e cor pode ser considerado como estando entre o modo Descontraído e Dinâmico.
    - no modo **Dinâmico**, o nível de alteração do brilho e cor é mais rápido e dinâmico. Permite desfrutar de uma envolvência total com o conteúdo do ecrã.

#### Notas:

- a taxa de modificação é limitada para não causar sensações desconfortáveis;
- dependendo da selecção feita, certos itens do menu Ambilight estão apagados e não podem ser seleccionados.

## Cor

**Nota**: apenas disponível quando Cor tiver sido seleccionado no menu Modo mais acima.

Permite que seleccione ou ajuste a cor da luz de acordo com a sua preferência pessoal.

- **Branco quente** corresponde à cor da maioria das lâmpadas normais. Seleccione esta definição se quiser o Ambilight a condizer com a iluminação normal da divisão.
- Branco frio corresponde à cor da luz do dia normal (6500 K). Seleccione esta definição se preferir uma iluminação mais fria.

**Nota**: 6500 K é a definição recomendada pela SMPTE para a retroiluminação dos visores.

- Azul: preferida pela maior parte dos consumidores para criar uma atmosfera fresca, moderna e/ou mística.
   Seleccione esta definição de acordo com seu gosto pessoal ou disposição.
- Encarnado: preferida pela maior parte dos clientes para criar uma atmosfera aconchegada e especial. Seleccione de acordo com seu gosto pessoal ou disposição.
- **Pessoal**: seleccione se pretender personalizar a luz ambiente.

| Menu TV          |                                         |
|------------------|-----------------------------------------|
| Regulações TV    | Ambilight                               |
| Assistente Defin |                                         |
| Repor padrões    | Modo                                    |
| Imagem           | Cor                                     |
| Som              | Cor pessoal                             |
| Ambilight        | Separação                               |
|                  | Equilíbrio                              |
|                  |                                         |
|                  | A ( ) ( ) ( ( ) ( ) ( ) ( ) ( ) ( ) ( ) |
|                  |                                         |

## Cor pessoal

**Nota**: apenas disponível quando Pessoal tiver sido seleccionado no menu Cor.

Permite que personalize a cor ambilight.

- Seleccione **Paleta** para seleccionar a cor geral da luz.
- Seleccione Saturação para ajustar o nível de cor da luz.

## Separação

- Permite que defina o efeito estéreo caso tenha sido seleccionado Descontraído, Médio ou Dinâmico no menu Modo.
- Seleccione **Desligado** para um comportamento mono, em que todas as lâmpadas agem do mesmo modo.
- Seleccione Mínimo, Médio ou Máximo para definir como o efeito estéreo Ambilight se espalha pelas lâmpadas disponíveis.

### Equilíbrio

Permite que ajuste a cor e o nível da intensidade da luz no lado esquerdo e direito da imagem.

## Ambilight em standby

Quando o televisor é desligado, também são desligadas as luzes ambiente. Quando o televisor está em standby, a função ambilight pode ser utilizada para proporcionar um ambiente único à divisão.

- Prima a tecla Ambilight no telecomando para ligar ou desligar o Ambilight. Consulte Utilização do telecomando, p. 6.
- Prima repetidamente a tecla MODE para percorrer os modos Ambilight.

**Nota**: se o televisor estiver em standby e ligar o Ambilight estarão disponíveis menos modos Ambilight.

Cuidado: interferência dos infravermelhos

Para evitar uma má recepção do telecomando por infravermelhos, coloque o equipamento periférico afastado das luzes ambiente do televisor. A função Ambilight não funciona correctamente se a temperatura ambiente for inferior a 15°C.

| Menu TV       | Vários            |
|---------------|-------------------|
| Regulações TV | Legenda           |
| Vários        | Função adormecer  |
| Instalação    | TV trancada       |
| Sair          | Introd./Mudar cód |
|               | Programado        |
|               | Demo              |
|               |                   |
| Info          |                   |

O menu Vários permite-lhe controlar as definições das funções especiais, características e equipamento acessório do televisor.

- Prima a tecla MENU/BROWSE no telecomando.
   É apresentado o menu principal.
- Seleccione Menu TV e prima o cursor para a direita.
   ▷ O Menu TV é movido para a esquerda.
- Seleccione Vários e prima o cursor para a direita.
   ▷ O menu Vários é movido para o painel da esquerda.
- 4. Prima o cursor para cima/para baixo para seleccionar os itens do menu Vários.
- 5. Prima o cursor para direita para aceder ao item seleccionado no menu Vários.
- 6. Utilize as teclas do cursor para ajustar as definições.
- 7. Prima o cursor para a esquerda para regressar ao menu Vários.

## Legenda

Apresenta as legendas de Teletexto do canal de televisão seleccionado. Podem ser permanentemente apresentadas ou apenas quando a função de corte de som estiver activada. A página das legendas do teletexto deve ser memorizada para cada canal de televisão.

- 1. Ligue o teletexto e seleccione a página de legendas apropriada no índice.
- 2. Desligue o teletexto.
- 3. Seleccione
  - Legendas Ligado para apresentar as legendas nos canais de televisão seleccionados. - Activo com som desl. para apresentar automaticamente as legendas apenas quando o som tiver sido cortado com a tecla 🗱 no telecomando.

**Sugestão:** esta função é igualmente acessível através da teclao **OPTION** no telecomando.

## Adormecer

Marca um período de tempo após o qual o televisor passa automaticamente para standby.

- 1. Seleccione Função adormecer.
- 2. Carregue no cursor para a direita.
- 3. Seleccione um valor com o cursor para cima/para baixo.
  - A lista contém valores de 0 a 180 minutos. Quando é seleccionado 0, a função adormecer é desactivada.

**Nota**: poderá também desligar mais cedo o TV ou seleccionar outro período de tempo.

| Menu TV       | Vários            |
|---------------|-------------------|
| Regulações TV | Legenda           |
| Vários        | Função adormecer  |
| Instalação    | TV trancada       |
| Sair          | Introd./Mudar cód |
|               | Programado        |
|               | Demo              |
|               |                   |
| Info          |                   |

## Importante: esqueceu-se do código!!

- 1. Seleccione **Mudar código** e prima o cursor para a direita.
- Introduza o código de anulação 8-8-8-8.
- 3. Introduza um novo código pessoal de 4 dígitos.
- 4. Confirme o novo código introduzido.
  - O código anterior é apagado e o novo código é memorizado.

## TV trancada

Através de um código de 4 dígitos, pode bloquear os canais de televisão e fontes externas para evitar que as crianças vejam determinados programas.

- 1. Seleccione **TV trancada**.
- Prima o cursor para a direita para entrar no menu TV trancada.
- 3. Introduza o código de 4 dígitos.

**Nota**: é preciso introduzir de novo o seu código de cada vez que entra no menu TV trancada.

- Seleccione um dos itens do menu TV trancada e prima o cursor para a direita:
  - Trancar para bloquear todos os canais e fontes externas;
  - **Trancar pessoal** para bloquear um determinado programa ou para bloquear todos os canais a partir de uma determinada hora.
  - Seleccione:
    - **Trancar após** se quiser trancar todos os programas a partir de uma certa hora.
      - Prima o cursor para a direita (2x).
      - Seleccione Ligado para activar o bloqueio.
      - Prima o cursor para a esquerda.
      - Seleccione Tempo e prima o cursor para a direita.
      - Introduza a hora com o cursor para cima/baixo e para a direita.
    - Trancar o canal se quiser bloquear programas de um determinado canal de televisão ou fonte externa.
       Prima a tecla OK para activar/desactivar.
  - Seleccione **Destrancar** para desactivar todos os bloqueios que definiu.

## Introduzir código/Mudar código

Permite definir ou alterar o código pessoal de acesso de 4 dígitos utilizado nas diferentes funções de bloqueio do televisor.

- Seleccione Introduzir ou Mudar código.
  - Se ainda não existir um código PIN, o item do menu é definido como Introduzir código. Siga as instruções no ecrã;
  - Se já tiver sido introduzido um código PIN, o item do menu é definido para Mudar código. Siga as instruções no ecrã;
- Introduza o código com as teclas dos números. Todas as combinações de números de 0000 até 9999 são válidas.
  - O menu Vários é novamente apresentado com uma mensagem a confirmar que o seu código PIN foi criado ou alterado.

| Menu TV       | Vários            |
|---------------|-------------------|
| Regulações TV | Legenda           |
| Vários        | Função adormecer  |
| Instalação    | TV trancada       |
| Sair          | Introd./Mudar cód |
|               | Programado        |
|               | Demo              |
|               |                   |
| Info          |                   |

### Programado

Em standby, liga automaticamente o televisor no canal e hora especificados.

- 1. Seleccione Programado.
- 2. Prima o cursor para a direita para entrar no menu Programado.
- 3. Seleccione Temporizador e prima o cursor para a direita.
- 4. Seleccione Ligado.
- 5. Seleccione **Canal** e, de seguida, o canal em que pretende que o televisor seja ligado na hora e dia seleccionados.
- 6. Seleccione **Dia**, de seguida um dia da semana ou seleccione **Diário**.
- 7. Seleccione **Tempo** e introduza a hora com as teclas numéricas ou com o cursor para cima/para baixo.
- 8. Prima a tecla **OK** para activar.
- Prima o cursor para a esquerda para regressar ao menu Vários ou prima a tecla MENU/BROWSE para desactivar o menu.

**Nota**: A partir de agora, todas as semanas, o seu TV ligarse-á automaticamente no canal seleccionado, no dia seleccionado e à hora seleccionada, até que a função Programado seja desligada.

Nota: só pode ser ajustado um temporizador.

| Menu TV           |                  |
|-------------------|------------------|
| Vários            | Demo             |
| Legenda           | Pixel Plus       |
| Função adormecer  | Ambilight        |
| TV trancada       | Assistente Defin |
| Introd./Mudar cód | Active control   |
| Programado        |                  |
| Demo              |                  |
|                   |                  |
|                   |                  |
| Info              |                  |

## Demo

Permite ter uma ideia das funcionalidades do televisor.

- 1. Seleccione Demo.
- 2. Carregue no cursor para a direita.
- 3. Seleccione uma demonstração pretendida.
- 4. Prima a tecla OK para iniciar a demonstração.
  - A demonstração seleccionada é apresentada apenas uma vez.
- 5. Prima a tecla de cor vermelha para parar a demonstração e regressar ao menu Demo.
- 6. Prima a tecla de cor vermelha para sair do menu Demo.

Sugestão: apenas necessita deste capítulo se pretender mudar as definições de instalação.

| Televisão  | Menu TV<br>Canais de TV |
|------------|-------------------------|
| Multimedia |                         |

| Menu TV       | Instalação     |
|---------------|----------------|
| Regulações TV | Idioma         |
| Vários        | País           |
| Instalação    | Canais         |
| Sair          | Preferências   |
|               | Ligações       |
|               | Descodificador |
|               |                |
| Info          |                |

## Menu Instalação

Este menu ajusta as definições relacionadas com a instalação dos canais, idioma e país do televisor e com a instalação inicial do televisor.

- Seleccione Menu TV e prima o cursor para a direita.
   ▷ O Menu TV é movido para a esquerda.
- Seleccione Instalação e prima o cursor para a direita.
   O menu Instalação é movido para o painel da esquerda.
- 4. Prima o cursor para cima/para baixo para seleccionar itens do menu Instalação.
- 5. Prima o cursor para a direita para aceder ao item seleccionado no menu Instalação.
- 6. Utilize os botões do cursor para fazer uma selecção.
- 7. Prima a tecla **OK** para activar ou confirmar.
- 8. Prima o cursor para a esquerda para regressar ao menu Instalação ou prima a tecla menu/browse para desactivar o menu.

## Seleccione as preferências de idioma

Este menu permite-lhe seleccionar o idioma preferido para o menu.

- 1. Seleccione o item do menu de idiomas e aceda à lista de idiomas disponíveis com o cursor para a direita.
- 2. Seleccione o seu idioma com o cursor para cima/para baixo.
- 3. Prima a tecla OK para confirmar a sua selecção.

## Seleccione o seu país

Permite-lhe seleccionar o país onde se encontra.

Nota: se seleccionar um país incorrecto, a numeração dos canais não estará de acordo com a norma do seu país;

| Menu TV            |                |
|--------------------|----------------|
| Instalação         | Idioma         |
| Idioma             | Idioma de menu |
| País               |                |
| Canais             |                |
| Preferências       |                |
| Ligações           |                |
| Descodificador     |                |
| Regulações fábrica |                |
| Actualização do    |                |
| Info               |                |

| Menu TV            |                   |
|--------------------|-------------------|
| Instalação         | Canais            |
| Idioma             | Instalação autom  |
| País               | Instalação manual |
| Canais             | Mudar ordem       |
| Preferências       |                   |
| Ligações           |                   |
| Descodificador     |                   |
| Regulações fábrica |                   |
| Actualização do    |                   |
| Info               |                   |

## Memorizar canais de televisão

Após ter definido correctamente o idioma e país, pode agora procurar e memorizar os canais de televisão. 0

Seleccione Canais no televisor, menu Instalação.

#### Instalação automática

- O televisor procura toda a gama de frequências com base no país seleccionado.
- Todos os canais de televisão disponíveis são ⊳ automaticamente procurados e memorizados. Este processo demora alguns minutos.
- Quando a procura estiver concluída, o menu apresenta ⊳ o número de canais encontrados.

## Instalação manual

Permite instalar manualmente os canais analógicos (sintonizar canal a canal).

- 1. Seleccione Instalação manual e prima o cursor para a direita
- 2. Seleccione Sistema.
- 3. Seleccione ou país ou a parte do mundo onde se encontra agora localizado.
- 4. Seleccione Procura e prima o cursor para a direita.

Sugestão: se conhecer a frequência, introduza os respectivos 3 dígitos com as teclas numéricas 0 a 9 (por exemplo, 049).

- 5. Prima a tecla vermelha ou verde para continuar.
- 6. Prima o cursor para a esquerda para memorizar o canal encontrado ou para procurar outro canal.
- 7. Seleccione Sintonia fina e prima o cursor para a direita. A sintonia fina pode ser útil quando a frequência tiver mudado um pouco ou quando ocorrerem interferências de outras frequências. Ajuste a frequência com o cursor para a esquerda/para a

direita em caso de má recepção do canal encontrado.

8. Seleccione Memorizar canal actual se pretender memorizar a frequência (ajustada) com o número de canal actual.

Prima o cursor para a direita e confirme com a tecla ok. Seleccione Memorizar como novo canal se pretender memorizar a frequência (ajustada) com um novo número de canal.

Prima o cursor para a direita e confirme com a tecla **OK**.

9. Utilize o menu Mudar ordem para alterar o nome ou reordenar os canais. Consulte a página seguinte.

| Menu TV            |                   |
|--------------------|-------------------|
| Instalação         | Canais            |
| Idioma             | Instalação autom  |
| País               | Instalação manual |
| Canais             | Mudar ordem       |
| Preferências       |                   |
| Ligações           |                   |
| Descodificador     |                   |
| Regulações fábrica |                   |
| Actualização do    |                   |
| Info               |                   |

| Menu TV/Instalação | )           |
|--------------------|-------------|
| Canais             | Mudar ordem |
| Instalação autom   | 0           |
| Instalação manual  | 1           |
| Mudar ordem        | 2           |
|                    | 3           |
|                    | 4           |
|                    | 5           |
|                    | 6           |
|                    | 7           |
| Info               |             |

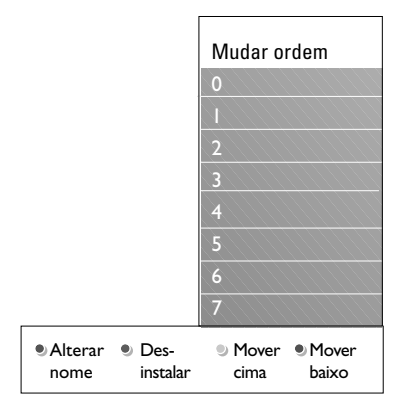

Permite que mude o nome, reordene e desinstale ou reinstale os canais memorizados.

• Prima as teclas coloridas correspondentes e siga as instruções indicadas no ecrã.

## Reposicionar

Permite alterar a ordem dos canais de TV guardados.

- 1. Seleccione o canal cuja posição pretende alterar.
- Prima a tecla de cor amarela para mover a lista uma posição para cima.
- Prima a tecla de cor azul para mover a lista uma posição para cima.
- 4. Repita para alterar a ordem dos canais de TV.

## Alterar nome

Permite alterar o nome guardado na memória ou atribuir um nome a um canal memorizado ou externo cujo nome ainda não tenha sido introduzido.

- 1. Seleccione o canal cujo nome pretende alterar.
- 2. Prima a tecla de cor vermelha no telecomando.
- Seleccione os caracteres com o cursor para cima/baixo. Seleccione a posição seguinte com o cursor para a direita.
- Carregue na tecla de cor verde ou na tecla OK quando terminar.

#### Notas:

- carregue na tecla de cor amarela para apagar todos os caracteres. O cursor é posicionado de novo no início;
- carregue na tecla de cor azul para apagar o caracter onde o cursor está posicionado. Introduza um novo caracter com o cursor para cima/para baixo,
- pode atribuir um nome aos números de canais 0 a 999;
- espaços, números e outros caracteres especiais estão localizados entre Z e A.
- 5. Seleccione outro número de canal e repita os passos 2 a 5.

## Desinstalar - reinstalar

Permite desinstalar um canal memorizado, de forma a que já não seja possível sintonizá-lo. Permite também reinstalar um canal anteriormente desinstalado.

- 1. Seleccione o canal que pretende desinstalar.
- 2. Prima a tecla de cor verde para desinstalar o canal seleccionado.
  - O canal desinstalado é indicado na lista por um ícone na parte da frente do canal desinstalado.
- 3. Prima de novo a tecla de cor verde para reinstalar o canal desinstalado.

| Menu TV            |                 |
|--------------------|-----------------|
| Instalação         | Preferências    |
| Idioma             | Localização     |
| País               | Teletexto 2.5   |
| Canais             | OSD             |
| Preferências       | Título programa |
| Ligações           |                 |
| Descodificador     |                 |
| Regulações fábrica |                 |
| Actualização do    |                 |
| Info               |                 |

Este menu contém itens que podem definir ou ajustar várias funções especiais do televisor e que serão acedidas apenas ocasionalmente.

## Seleccionar a sua localização

Permite seleccionar a localização do seu televisor. Se escolher **Loja** resultará em definições fixas de imagem, som e ambilight.

A localização **Casa** dará total flexibilidade para alterar quaisquer predefinições de imagem, som e ambilight.

## Seleccionar Teletexto 2.5

Alguns transmissores oferecem a possibilidade de ver mais cores, outras cores de fundo e melhores imagens nas páginas de teletexto.

- Seleccione **Teletexto 2.5 Ligado** para desfrutar desta funcionalidade.
- Seleccione Teletexto 2.5 Desligado se pretender uma disposição do teletexto mais neutra.
  - A selecção é válida para todos os canais que transmitem Teletexto 2.5.

**Nota**: poderá levar alguns segundos antes da transmissão teletexto alterar para Teletexto 2.5.

## Seleccionar o Texto no ecrã (OSD)

Permite seleccionar a apresentação da barra de volume e uma apresentação reduzida ou ampliada do texto no ecrã sobre os programas e canais.

- Seleccione **Mínimo** para activar a informação reduzida do canal.
- Seleccione Normal para activar a visualização de informação adicional sobre canais e programas. Por exemplo, informação sobre o programa, qualidade do sinal de entrada do equipamento periférico ligado, formato do ecrã e modo de som, classificações, tempo restante da função Adormecer,...

## Apresentar um Título de programa

Permite apresentar o título do programa de acordo com as informações transmitidas.

Se definido para Sim, após a selecção de um programa de televisão ou após premir a tecla i no telecomando, será apresentado o título do programa, caso seja transmitido.

| Menu TV            |                  |
|--------------------|------------------|
| Instalação         | Ligações         |
| Idioma             | EXT1             |
| País               | EXT2             |
| Canais             | EXT3             |
| Preferências       | HDMI 1           |
| Ligações           | HDMI 2           |
| Descodificador     | Side             |
| Regulações fábrica | Digital Audio In |
| Actualização do    |                  |
| Info               |                  |

Permite seleccionar o equipamento periférico que tem ligado aos conectores de áudio e vídeo.

- 1. Seleccione Ligações.
- 2. Prima no cursor para a direita.
- Seleccione a entrada à qual está ligado o equipamento periférico.
  - Quando selecciona EXT1, EXT2, EXT3, HDMI 1, HDMI 2, Side ou Digital Audio In, aparece uma lista que lhe permite identificar o tipo de periférico que está ligado a esta entrada.
- Prima novamente o cursor para a direita para introduzir a lista de tipos de periféricos ligados à entrada seleccionada.
- 5. Seleccione o equipamento periférico com o cursor para cima/baixo.

## **Digital Audio In**

Se um dispositivo periférico seja equipado de uma saída digital de áudio, é possível ligá-lo mediante um cabo simples ao conector **DIGITAL AUDIO IN** do TV. No menu Ligações designe a entrada digital de áudio à

entrada externa correspondente onde está ligado o dispositivo.

Além de aceitar a entrada áudio através da entrada Digital Audio IN, o televisor pode emitir áudio codificado Dolby Digital através do conector **DIGITAL AUDIO OUT** ligado a um amplificador ou receptor externo. Se seu amplificador ou receptor estiver equipado com um conector Digital Audio In, pode ligá-lo com um só cabo à saída **DIGITAL AUDIO OUT** do televisor.

Consulte Efectuar ligações de vídeo e áudio, Ligar um amplificador de Cinema em Casa, p. 45.

## Seleccionar um número de canal do descodificador

| Menu TV            |                |
|--------------------|----------------|
| Instalação         | Descodificador |
| Idioma             | Canal          |
| País               | Estado         |
| Canais             |                |
| Preferências       |                |
| Ligações           |                |
| Descodificador     |                |
| Regulações fábrica |                |
| Actualização do    |                |
| Info               |                |

Permite definir um ou mais números de canais como números de canal de descodificador, quando está ligado um descodificador ou decifrador a **EXT1** ou **EXT2**.

- Seleccione o número do canal em que memorizou o programa proveniente do descodificador ou decifrador.
   Seleccione **Estado**.
- 3. Seleccione a entrada para ligar o descodificador: Nenhum, EXT1 ou EXT2.
- Seleccione Nenhum se pretender que o número de canal seleccionado não seja activado como um número de canal do descodificador.

## Repor as definições de fábrica

| Menu TV            |                    |
|--------------------|--------------------|
| Instalação         | Regulações fábrica |
| Idioma             |                    |
| País               | Repor              |
| Canais             |                    |
| Preferências       |                    |
| Ligações           |                    |
| Descodificador     |                    |
| Regulações fábrica |                    |
| Actualização do    |                    |
| Info               |                    |

Permite reiniciar a maior parte das predefinições.

- 1. Seleccione e prima o cursor para a direita.
- 2. Prima a tecla **OK** para eliminar as definições e repor os valores predefinidos.

## Como actualizar o software do televisor

| Menu TV            |                   |
|--------------------|-------------------|
| Instalação         | Actualização do   |
| Idioma             | Informação softw  |
| País               | Actualizações loc |
| Canais             | Anúncio           |
| Preferências       |                   |
| Ligações           |                   |
| Descodificador     |                   |
| Regulações fábrica |                   |
| Actualização do    |                   |
| Info               |                   |

Permite actualizar o software do televisor utilizando um dispositivo USB.

## Actualização por dispositivo USB

É possível iniciar um procedimento de actualização a partir de um dispositivo USB, (antes de ligar o televisor). O dispositivo de memória deve conter a imagem (e estrutura) correcta da actualização disponível no site www. philips.com/software.

Como actualizar a nova versão de software no dispositivo de memória, consulte Anexo 2, Actualização do software do televisor Philips com a memória portátil, p. 50.

### Anúncio automático de software (se presente)

Quando liga o seu televisor, pode aparecer uma mensagem que indica que está disponível uma nova actualização de software.

- Prima o botão vermelho no telecomando se quiser receber este aviso mais tarde.
- Prima o botão verde do telecomando para confirmar que leu a mensagem.
  - Depois de ter confirmado, a mensagem não aparecerá novamente.

Se, ainda assim, desejar ver os últimos anúncios que recebeu, seleccione a opção **Anúncio** no menu de actualização de software.

Nota: a mensagem estará disponível enquanto não for executada a actualização de software.

## Criar a sua lista de favoritos

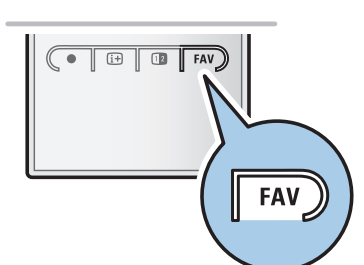

| TODOS      |       |          |
|------------|-------|----------|
|            | EXT1  | HDD/DVDR |
|            | HDMI1 | PC       |
|            | 1     | TMF      |
|            | 2     | CNN      |
|            | 3     | ITV      |
|            | 5     | BBC      |
|            | 6     |          |
| • TV/Rádio |       |          |

| Programas prefer.   | TODOS    |     |
|---------------------|----------|-----|
| TODOS               | <br>EXT1 | HDD |
| Prog. predefinido 1 | HDM1     | PC  |
| Prog. predefinido 2 |          | TMF |
| Prog. predefinido 3 |          | CNN |
| Prog. predefinido 4 |          | ITV |
|                     |          | BBC |
|                     |          |     |
| Renomear            |          |     |
| 🔍 lista 🔍 🔍         | •        | ۲   |

| Lista 1       |     |  |
|---------------|-----|--|
| √ 1           | TMF |  |
| √ 2           | CNN |  |
| √ 3           | ITV |  |
| √ 5           | BBC |  |
| 6             |     |  |
|               |     |  |
|               |     |  |
| • Adicionar • |     |  |

Permite criar até quatro listas de canais favoritos com os seus canais de televisão preferidos. Por exemplo, cada membro da família pode criar a sua própria lista de favoritos.

**Nota**: quando premir este botão pela primeira vez após ter terminado a instalação, é apresentada a lista completa de canais. Noutras situações, é apresentada a lista de canais seleccionada pela última vez.

## Para seleccionar um canal da lista de favoritos apresentada

- 1. Prima a tecla FAV.
  - É apresentada a lista de canais seleccionada pela última vez.
- 2. Utilize as teclas do cursor para seleccionar um canal.
- 3. Prima a tecla **OK** para apresentar o canal seleccionado.

## Para seleccionar outra lista de canais favoritos

- 1. Prima a tecla FAV.
  - É apresentada a lista de canais seleccionada pela última vez.
- 2. Prima o cursor para a esquerda.
- 3. Utilize o cursor para cima/baixo para seleccionar uma lista.
- Prima a tecla de cor vermelha para mudar o nome das listas que pretende.
- 4. Prima novamente a tecla FAV para sair.

## Para criar uma lista de favoritos ou modificar a lista

- 1. Prima a tecla FAV.
  - É apresentada a lista de canais seleccionada pela última vez.
- 2. Prima o cursor para a esquerda.
- 3. Seleccione a lista de canais pretendida.
- 4. Prima o cursor para a direita.
- 5. Prima a tecla de cor vermelha para adicionar canais.
  - São apresentados todos os canais presentes na lista. Os canais favoritos estão marcados.
- 6. Utilize o cursor para cima/baixo para seleccionar o canal que pretende adicionar ou saltar na lista.
- Prima a tecla de cor verde para marcar ou desmarcar o canal realçado e adicioná-lo ou removê-lo da lista de canais favoritos.

**Nota**: prima novamente a tecla de cor vermelha para apresentar a lista que contém os seus favoritos.

- 8. Prima novamente a tecla FAV para sair.
  - Com a tecla -P+ pode navegar nos canais de televisão da lista seleccionada.

**Nota**: com os botões dos números ainda pode seleccionar canais que não estão marcados como favoritos.

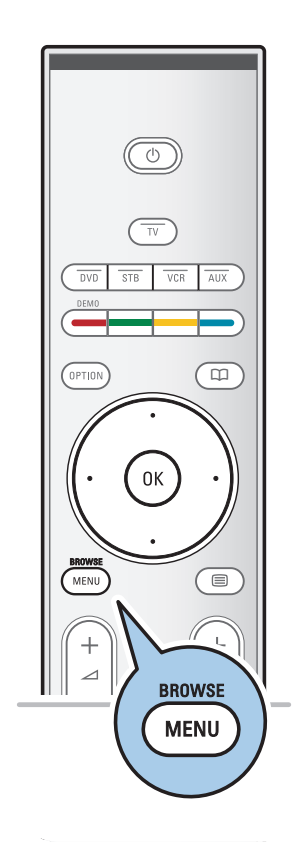

O Browser Multimédia permite apresentar imagens, filmes ou reproduzir ficheiros áudio guardados num dispositivo USB. O Browser Multimédia é activado a partir do menu principal.

- Podem ser reproduzidos os seguintes formatos de ficheiro: para imagens: JPEG
  - para áudio: MP3, MP3 Pro, LPCM
- para video: MPEG1, MPEG2
- Só os dispositivos de memória com formatação FAT/DOS são suportados.
- A Philips não pode ser responsabilizada se o seu dispositivo USB não for compatível.

### Para ver o conteúdo de um dispositivo USB

**Sugestão**: se o seu dispositivo USB não encaixar no conector USB lateral, utilize um cabo USB de extensão para ligar o dispositivo USB à porta USB. Para mais informações, informese junto de um revendedor.

## Para introduzir um dispositivo USB

**Nota**: não são fornecidos dispositivos USB juntamente com este televisor.

No caso de um dispositivo USB ou câmara digital, efectue a ligação ao conector USB lateral. Consulte Efectuar ligações de vídeo e áudio, Descrição do painel lateral, p. 38. Quando é introduzido um dispositivo USB, o menu do Browser Multimédia é automaticamente apresentado. Consultar mais à frente.

## Para retirar o dispositivo USB

- 1. Prima a tecla **MENU/BROWSE** no telecomando para desactivar o menu principal.
- 2. Retirar o dispositivo USB.

| Televisão    | Menu TV           |
|--------------|-------------------|
|              | Canais de TV      |
|              |                   |
| Multimedia   |                   |
|              |                   |
|              |                   |
| USBDevice 1  | Imagem            |
| Música       | Londres 2005      |
| Imagem       | The Beatles       |
| Filmes       | Xmas2004.alb      |
|              | arnold.jpg        |
| USBDevice 1  |                   |
| Imagem       | Londres 2005      |
| London2005   | pic001.jpg        |
| The Beatles  | pic002.jpg        |
| Xmas2004.all | b pic003.jpg      |
| arnold.jpg   | pic004.jpg        |
| USBDevice '  | 1/Imagem/London05 |
| London200    | 5 pic001.jpg      |

#### Intrascoort.aib pictoos.jpg rnold.jpg pictoos.jpg JSBDevice 1/Imagem/London05 London2005 pictool.jpg pictool.jpg pictool.jpg pictool.jpg pictool.jpg Pictool.jpg Pict

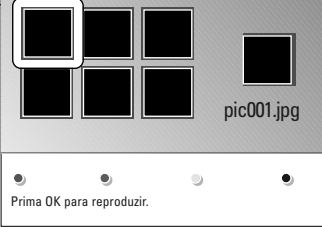

| Os seguientes ícones podem |         |  |  |  |
|----------------------------|---------|--|--|--|
| aparecee:                  |         |  |  |  |
|                            | pasta   |  |  |  |
| Ó                          | imagens |  |  |  |
| æ                          | música  |  |  |  |

lista própria de músicas/álbum

## vídeo

## Menu Browser Multimédia

- 1. Introduzir um dispositivo USB.
- Seleccione o dispositivo USB em Multimédia com o cursor para cima/baixo.
  - O Browser Multimédia permite que aceda ao conteúdo guardado no dispositivo USB introduzido.
  - O browser de 2 painéis apresenta o painel da esquerda com os tipos de conteúdo (Música, Fotografias, Filmes).
  - O painel da direita apresenta o conteúdo que está disponível do tipo de conteúdo seleccionado.
- 3. Prima o cursor para a direita para aceder ao conteúdo.
- 4. Prima o cursor para cima/baixo para seleccionar um conteúdo.
- 5. Prima o cursor para a direita para aceder ao conteúdo.
- 6. Prima o cursor para cima/baixo para seleccionar um ficheiro ou directório.

**Nota**: prima a tecla de cor verde para ver todos os ficheiros de imagem no directório actual como miniaturas quando navegar pelas imagens. Prima outra vez a tecla de cor verde para visualizar os ficheiros de imagem numa lista.

- 7. Se for seleccionado um ficheiro, prima a tecla OK para ver um ficheiro de imagem, ou reproduzir de filmes ou um ficheiro áudio. Se tiver sido seleccionado um directório, álbum ou lista de música, prima o cursor para a direita para aceder ao conteúdo ou prima a tecla OK para iniciar uma apresentação de slides ou uma reprodução contínua dos ficheiros presentes.
- Prima o cursor para a esquerda para continuar a reprodução da música e regressar ao menu Multimédia.
- Prima numa das teclas coloridas do telecomando para executar a função correspondente, mencionada no fundo do ecrã.

**Sugestão**: a tecla de cor azul pode, se necessário, ser utilizada para permitir que as teclas coloridas reapareçam.

 Para parar a reprodução de conteúdo, prima a tecla 
no telecomando.

#### Notas:

- o seu televisor suporta apresentações de slides com música de fundo. Consulte o Anexo 3, Televisor Philips -Formato de apresentação de diapositivos com música de fundo, p. 53;
- a reprodução continua, mesmo que mude temporariamente para os ecrãs do browser.
   A reprodução áudio pára quando outra canção começa a ser reproduzida ou quando o fim tiver sido alcançado;
- para mais observações técnicas, consulte o Anexo 4, Televisor Philips - Problemas com câmaras digitais e dispositivos USB, p. 55.

## Teclas de função no fundo do ecrã

| Detalhes             | para visualizar uma descrição do ficheiro ou<br>do directório seleccionado;                                                                                                    |  |  |
|----------------------|----------------------------------------------------------------------------------------------------|--|--|
| Transições           | para aplicar um efeito de transição durante<br>uma apresentação de diapositivos;                                                                                                    |  |  |
| Tempo diapositivo    | para seleccionar o tempo de duração<br>durante o qual uma imagem é mostrada<br>numa apresentação de diapositivos;                                                                             |  |  |
| Rodar                | para rodar a imagem;                                                                                                    |  |  |
| Repetir um/todos     | para repetir a reprodução do ficheiro de<br>música;                                                                                                    |  |  |
| Mistura              | para misturar arbitrariamente as colecções de música;                                                                                                    |  |  |
| Zoom                 | para seleccionar uma das amplificações<br>(x1, x2, x4) com as teclas do cursor para<br>cima/para baixo.<br>Além disso, poderá deslocar o ecrã zoom<br>seleccionado sobre o ecrã com o cursor; |  |  |
| Ecrã inteiro/pequeno |                                                                                                    |  |  |
|                      | para alternar entre um ecrā inteiro ou<br>pequeno                                                                                                    |  |  |
|                      |                                                                                                    |  |  |

Nota: para rodar a imagem ou seleccionar uma das amplificações, pare a apresentação de diapositivos com a tecla OK ou a tecla de cor azul.

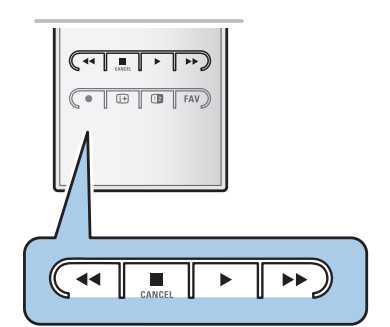

### Teclas de função de multimédia no telecomando

- para recuo rápido o conteúdo visualizado;
  - para parar a visualização do conteúdo;

- para reproduzir um só ficheiro, iniciar uma apresentação de diapositivos, a reprodução de uma pasta ou outra colecção
  - para pausar o conteúdo a passar;
- >> para avanço rápido do conteúdo visualizado

Nota: teletexto não disponívelis via equipamentosos periféricos ligados à entrada HDMI.

 A maior parte dos canais de televisão transmite informações através do teletexto. Este televisor tem uma memória de 1200 páginas que memoriza a maior parte das páginas e subpáginas transmitidas para reduzir o tempo de espera. Depois de cada mudança de programa, a memória é actualizada.

- Prima 🗐 para activar o teletexto.
  - É apresentada a página principal de índice no ecrã.

## Seleccionar uma página de Teletexto

- Introduza o número de página pretendido com as teclas numéricas e com a tecla -P+.
- Seleccione as opções no fundo do ecrã com as teclas coloridas.

## Página de teletexto anteriormente seleccionada

• Prima a tecla P.P.

## Seleccione os emissores de teletexto T.O.P.

Prima 🔃.

0

- É apresentada uma descrição T.O.P. dos assuntos de teletexto disponíveis.
- Seleccione o assunto pretendido com o cursor para cima/baixo, esquerda/direita e prima a tecla **OK**.

## Escolha das subpáginas

Se uma página de teletexto seleccionada consistir em diferentes subpáginas, aparece no ecrã uma lista das

**Nota**: nem todos os canais de televisão transmitem o teletexto T.O.P.

subpáginas disponíveis.

Prima o cursor para a esquerda ou para a direita para seleccionar a subpágina anterior ou seguinte.

## Imagem/Teletexto

- 1. Prima a tecla 🔳.
- 2. Prima a tecla 12 para apresentar o Teletexto no lado direito do ecrã.
- 3. Prima a tecla 12 para regressar à imagem de teletexto em todo o ecrã.
- 4. Prima a tecla 🗐 para regressar à imagem em todo o ecrã.

## Teletexto (Continuação)

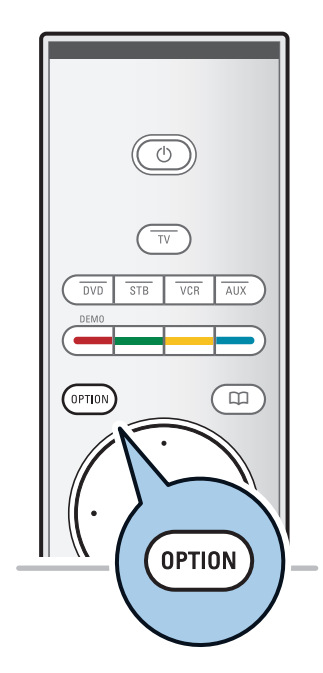

#### Hipertexto

Com o hipertexto pode saltar rapidamente para um número de página ou procurar uma palavra específica apresentada na página de teletexto actual.

- 1. Prima a tecla **OK** para realçar a primeira palavra ou um número da página.
- Utilize o cursor para cima/baixo, esquerda/direita para seleccionar qualquer palavra ou número que pretenda procurar.
- 3. Prima a tecla **OK** para confirmar. A procura começa.
  - É apresentada uma mensagem no fundo do ecrã que indica o resultado da pesquisa ou que a palavra ou página não foi encontrada.
- Utilize o cursor para cima até ao cimo da página, para editar o hipertexto.

## Aumentar uma página de Teletexto

 Prima repetidamente a tecla de OPTION no telecomando para apresentar a secção superior do teletexto, a secção inferior do teletexto e, de seguida, para regressar ao tamanho normal da página de teletexto.

O menu Teletexto oferece diversas funções para controlar o teletexto.

- 1. Active o teletexto e prima a tecla **MENU/BROWSE** para activar o menu.
- 2. Prima o cursor para cima/para baixo para seleccionar itens do menu.
- 3. Prima a tecla OK para activar.
- 4. Prima a tecla **MENU/BROWSE** para sair do menu Teletexto.

## Mostrar

Mostra/oculta informações escondidas numa página, como sejam soluções de enigmas e puzzles.

### Percorrer subpáginas (se existirem)

- Faz automaticamente o ciclo de subpáginas.
- Prima a tecla **OK** para activar e desactivar novamente.

#### Idioma

- Se os caracteres mostrados no ecrã não corresponderem aos caracteres utilizados pelo emissor de teletexto, pode alterar o grupo de idioma aqui.
- Seleccione Grupo I ou Grupo II com a tecla OK.

| Menu                |        |
|---------------------|--------|
| Mostrar             | Desl.  |
| Percorrer subpágina | Desl.  |
| Idioma              | Gr. II |
|                     |        |

**Sugestão**: utilize as entradas disponíveis no seu equipamento que forneçam o melhor desempenho de vídeo ou áudio, tal como é indicado a seguir.

**Nota**: o seu televisor é fornecido com todo o tipo de conectores, à excepção do conector DVI, que pode existir em algum do seu equipamento. Neste caso, necessita de um adaptador de DVI para HDMI ou um cabo HDMI para DVI e cabos de áudio separados, que podem ser adquiridos junto de um revendedor.

**Aviso**: certifique-se de que liga primeiro o conector da saída DVI e, de seguida, ligue à entrada HDMI do seu televisor.

| Melhor Desempenho de<br>Vídeo |               | Cabo do Conector                                                            |  | É necessária uma<br>ligação áudio |                                       |
|-------------------------------|---------------|-----------------------------------------------------------------------------|--|-----------------------------------|---------------------------------------|
|                               | HDMI          | HDMI<br>(Interface<br>Multimédia de Alta<br>Definição)                      |  | Não                               |                                       |
| T                             |               | Vídeo componente<br>(480p/576p/720p/<br>480i/576i/1080i)<br>Áudio digital   |  | Sim                               | OLIR EXT3                             |
|                               |               | Vídeo componente<br>(480p/576p/720p/<br>480i/576i/1080i)<br>Áudio análogico |  | Sim                               | OL/R S<br>EXT3<br>AUDIO L / R         |
|                               | EUROCONNECTOR | Scart                                                                       |  | Não                               |                                       |
|                               | S-VIDEO       | S-Video                                                                     |  | Sim                               | Aupro<br>Aupro<br>Vieco<br>Sevideo    |
|                               | VIDEO         | Vídeo                                                                       |  | Sim                               | Audio<br>Audio<br>O<br>Video<br>Video |
|                               | <b>Ο</b> 75 Ω | RF/Coaxial                                                                  |  | Não                               |                                       |

## Notas:

- os cabos têm muitas vezes as mesmas cores que os respectivos conectores. Ligue o vermelho ao vermelho, o branco ao branco....
- a ligação de vídeo componente (YPbPr) é necessária para ver fontes de vídeo, por exemplo transmissões digitais provenientes de uma settop box, em 1080i, 720p, 576i, 576p, 480i ou 480p.
- computador equipado com um conector VGA, consulte p. 44.

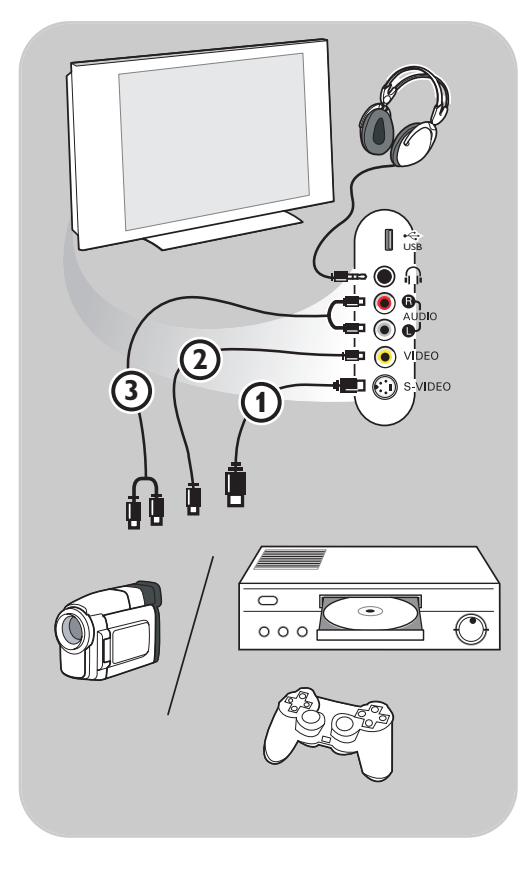

### Câmara, Videocâmara, Jogo

- 1. Ligue a sua câmara, videocâmara ou jogo da forma indicada.
- Ligue VIDEO (2) e AUDIO L (3) no caso de equipamento mono. No caso de equipamento estéreo, ligue igualmente AUDIO R (3). A qualidade S-VHS com uma videocâmara S-VHS é obtida ligando os cabos S-VHS à entradas S-VIDEO (1) e às entradas AUDIO (3).

**Aviso**: não ligue o cabo (1) e (2) ao mesmo tempo. A imagem pode ficar distorcida!

## Auscultadores

- 1. Introduza a ficha na entrada de auscultadores  $\prod_{i=1}^{n}$ , como indicado.
- A impedância dos auscultadores deve estar entre 8 e 4000 Ohm. A entrada dos auscultadores destina-se a fichas de 3,5 mm. No menu Som, seleccione Volume auscultador para ajustar o volume dos auscultadores.

Sugestão: Prima 🗰 no telecomando para desligar os altifalantes do televisor.

## USB

Veja Browser Multimédia, pág. 32.

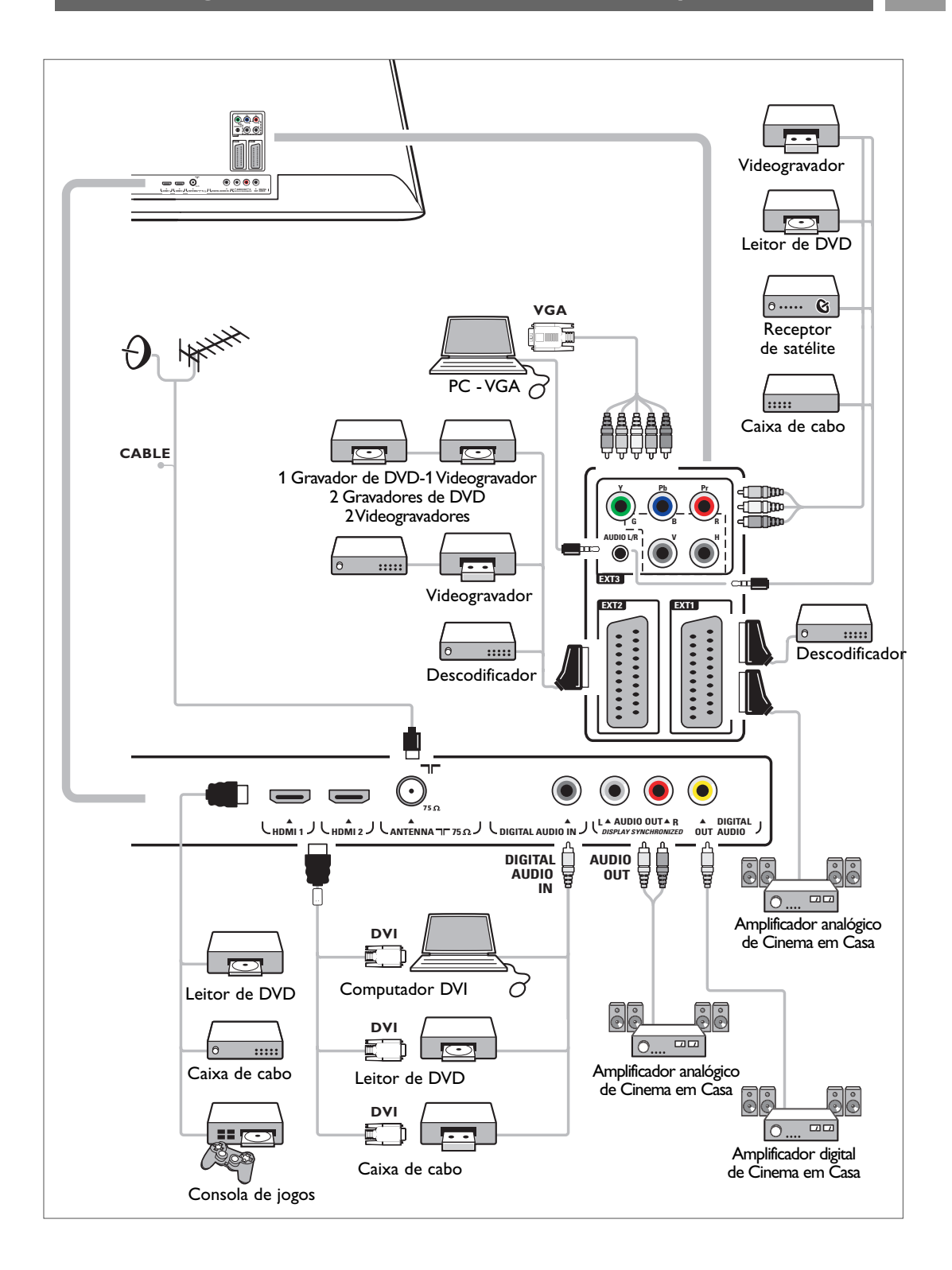

39

## Ligar um videogravador ou gravador de DVD

**Aviso**: não coloque o gravador demasiado perto do ecrã, uma vez que alguns gravadores podem ser susceptíveis a sinais provenientes do ecrã. Mantenha uma distância mínima de 0,5 m do ecrã.

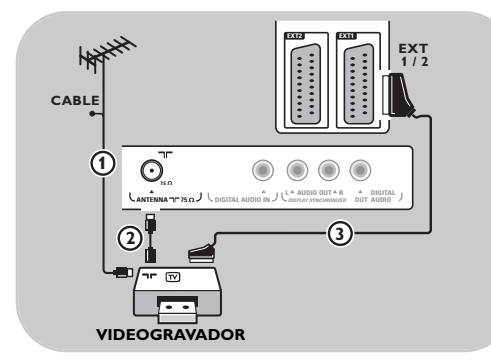

## Com um eurocabo

- 1. Ligue os cabos de antena ① e ② como indicado.
- 2. Ligue o eurocabo (3) como indicado.
- Seleccione a fonte à qual o videogravador foi ligado no menu Instalação, Seleccionar as suas ligações, p. 29.

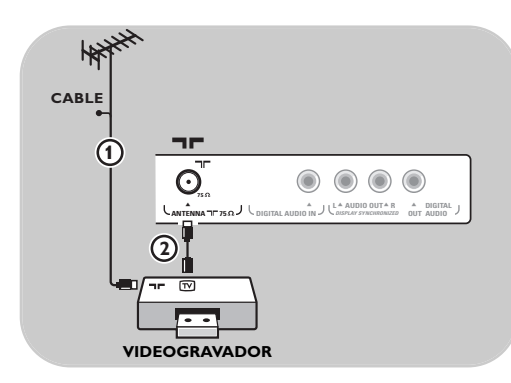

## Apenas com o cabo de antena

- 1. Ligue os cabos de antena ① e ② como indicado.
- Sintonize o sinal de teste do gravador e memorize o sinal de teste com o número de programa 0.

Consulte Instalação manual, p. 26. Consulte também o manual de instruções do gravador.

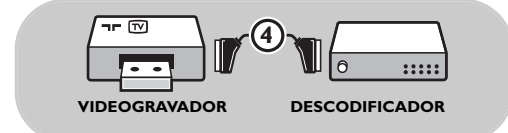

## Ligar um descodificador e um videogravador

Ligue um eurocabo ④ ao descodificador e ao euroconector especial do gravador. Consulte também o manual de instruções do gravador.

Sugestão: pode igualmente ligar directamente o descodificador a EXT1 ou EXT2 com um eurocabo.

## Ligar dois videogravadores ou um videogravador e um gravador de DVD

Nota: não pode gravar sinais a partir de equipamento ligado à entrada YPbPr.

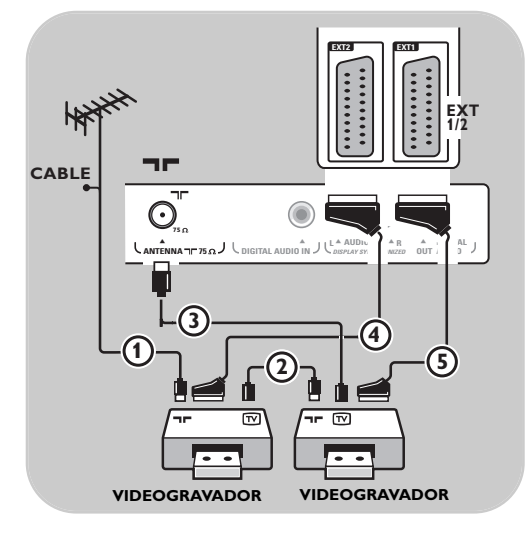

## Com eurocabos

- 1. Ligue os cabos de antena (1), (2) e (3) como indicado.
- Ligue os seus videogravadores ou gravador DVD a EXT1 e 2 com os eurocabos ④ e
   ⑤.
- Seleccione o equipamento que ligou no menu Instalação, Seleccionar as suas ligações, p. 29 e ligue a EXT1 ou 2.

## Apenas com cabos de antena

- 1. Ligue os cabos de antena (1), (2) e (3) como indicado.
- Sintonize o sinal de teste do gravador e memorize o sinal de teste com o número de programa 0. Consulte Instalação manual, p. 26. Consulte também o manual de instruções do gravador.

## Ligar um receptor de satélite

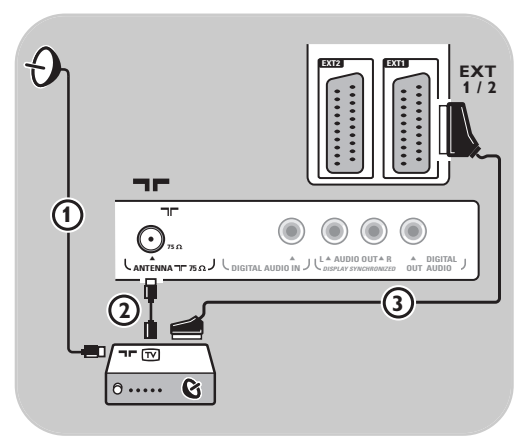

## Com um eurocabo

- 1. Ligue os cabos de antena ① e ② como indicado.
- 2. Ligue o receptor de satélite a EXT1 ou 2 com um eurocabo (3).
- Seleccione o equipamento que ligou no menu Instalação, Seleccionar as suas ligações, p. 29 e ligue a EXT1 ou 2.

## Com conectores de Vídeo componente

Consulte Ligar um leitor de DVD, um receptor de satélite ou uma caixa de cabo, p. 40.

## Ligar um leitor de DVD, uma caixa de cabo ou uma consola de jogos

**Sugestão**: se necessário, pode ajustar a posição da imagem para o centro do ecrã com as teclas do cursor.

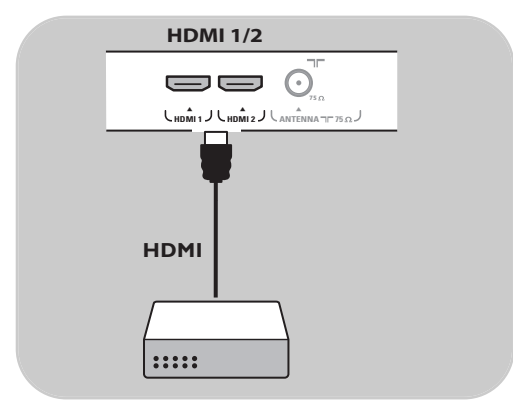

ΡТ

## Com um conector HDMI

HDMI é o novo padrão para interligação de vídeo e áudio digital.

- 1. Ligue o equipamento com o conector HDMI.
- Seleccione o equipamento que ligou no menu Instalação, Seleccionar as suas ligações, p. 29 e ligue a HDMI 1 ou 2.

**Nota**: se ocorrerem quaisquer problemas, consulte o Anexo 5: Problemas referentes aos periféricos ligados a um conector HDMI, p. 56.

## Ligar um leitor de DVD ou uma caixa de cabo

Sugestão: se necessário, pode ajustar a posição da imagem para o centro do ecrã com as teclas do cursor.

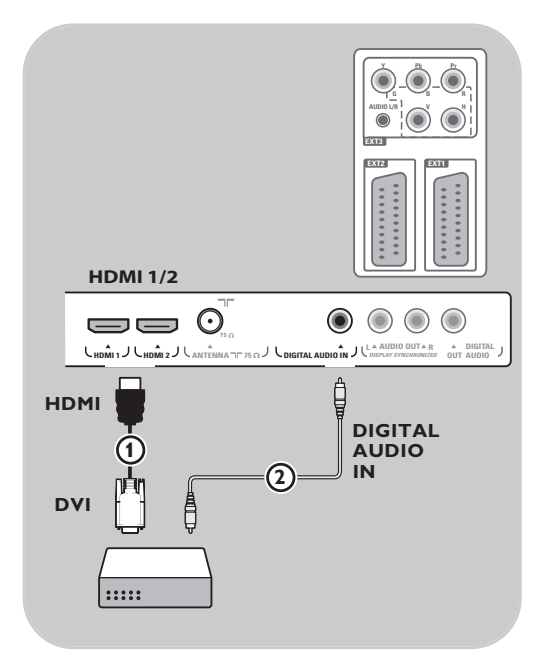

## Com um conector DVI

**Nota**: apenas pode ser ligado um leitor de DVD com DVI com som digital ao conector **HDMI**.

- 1. Ligue o cabo DVI para HDMI a um dos conectores HDMI do televisor (1).
- 2. Ligue o cabo áudio ② ao conector DIGITAL AUDIO IN do televisor.
- No menu de instalação, seleccione o equipamento que está ligado, seleccione a seguir as suas ligações, p. 29 e ligue a HDMI 1 ou 2
- 4. Seleccione igualmente **Digital Audio In** no mesmo menu Ligações.

## Ligar um leitor de DVD, um receptor de satélite ou uma caixa de cabo

Sugestão: se necessário, pode ajustar a posição da imagem para o centro do ecrã com as teclas do cursor.

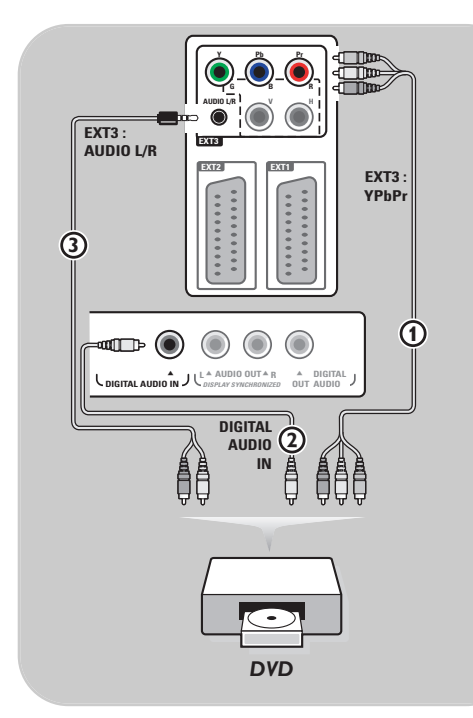

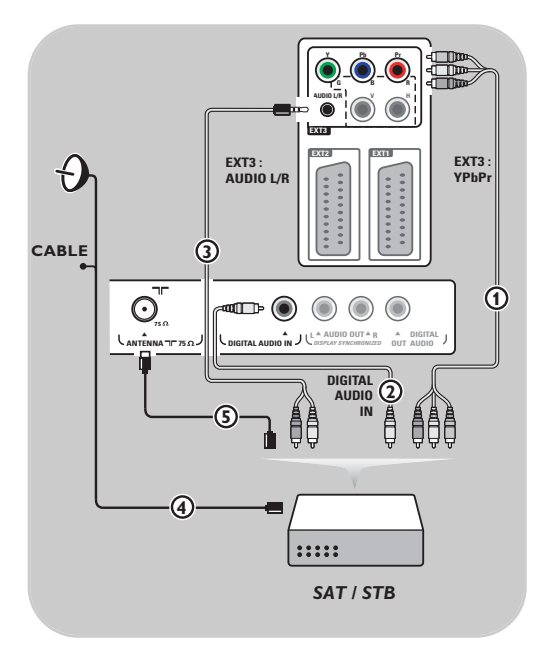

## Com Conectores de Vídeo Componente

- Ligue os três cabos de vídeo componente separados (1) às fichas YPbPr do leitor de DVD e às fichas Y, Pb e Pr de EXT3 do televisor.
- Ligue o cabo áudio (2) à saída digital do equipamento e ao conector DIGITAL AUDIO IN do televisor.
- No menu de instalação, seleccione o equipamento que está ligado, seleccione a seguir as suas ligações, p. 29. Seleccione também Digital audio in no mesmo menu de ligações e ligue a EXT3.
- No caso de um leitor de DVD com uma saída áudio analógica, ligue o cabo áudio às fichas áudio do DVD L e R e à ficha AUDIO L/R de EXT3 ③.
- No caso de uma caixa de cabo e/ou um receptor de satélite, ligue igualmente o cabo da televisão por cabo e/ou o cabo da antena de satélite (4) e o cabo de antena (5).

#### Notas:

- os cabos estão frequentemente codificados por cores. Ligue o vermelho ao vermelho, o branco ao branco, etc.;
- as etiquetas para as entradas de vídeo componente podem ser diferentes consoante o leitor de DVD ligado. Embora as abreviaturas possam variar, as letras B e R significam respectivamente os sinais componentes azul e vermelho, e Y indica o sinal luminiscente. Consulte as instruções de utilização do leitor de DVD para obter mais informações sobre as definições e ligações;
- para obter uma visualização ideal, recomenda-se que configure o seu equipamento para os modos gráficos suportados mais elevados possível.

**Aviso**: caso verifique a existência de imagens instáveis, cores incorrectas ou sem cor, sem imagem ou mesmo combinações destes fenómenos no seu ecrã, verifique se as ligações estão correctamente efectuadas, e se a resolução e a norma de sinal do equipamento ligado estão correctamente configuradas. Consulte o manual de instruções do equipamento.

## Ligar a um computador

#### Notas:

- apenas pode ser ligado um computador com som digital à ligação HDMI;
- se o seu computador não tiver uma saída de som digital, ligue-o através de um conector VGA;
- antes de ligar o computador ao televisor, seleccione as definições do monitor do computador para
- uma frequência de actualização de 60 Hz;
- modos de monitor do computador suportados: VGA 640 x 480
- SVGA 800 x 600
- XGA 1024 x 768

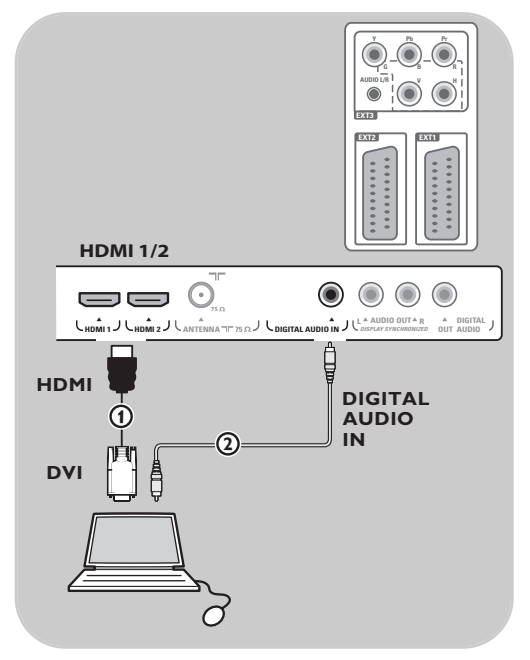

## Computador equipado com um conector DVI:

- 1. Utilize um cabo DVI para HDMI para ligar a um dos conectores **HDMI** do televisor **(1**).
- 2. Ligue o cabo áudio ② ao conector DIGITAL AUDIO IN do televisor.
- No menu de instalação, seleccione o computador que está ligado, seleccione a seguir as suas ligações, p. 29 e ligue a HDMI 1 ou 2.
- 4. Seleccione igualmente **Digital audio In** no mesmo menu Ligações.

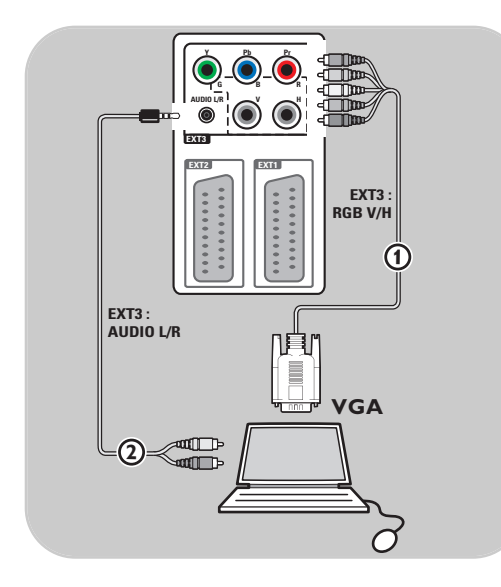

## Computador equipado com um conector VGA:

- 1. Utilize um cabo VGA para RGB V/H para ligar a um dos conectores **RGB V/H** do televisor ①.
- Ligue o cabo áudio (2) as fichas AUDIO L (esquerda) y R (direita)do televisor.
- No menu de instalação, seleccione o computador que está ligado, seleccione a seguir as suas ligações, p. 29.

РΤ

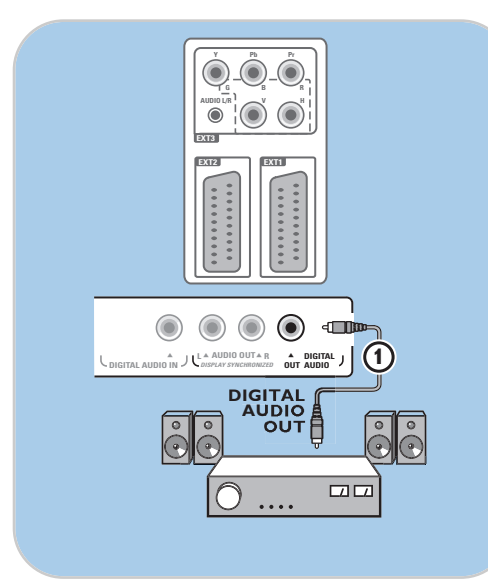

## Amplificador Digital de Cinema em Casa

 Ligue um amplificador digital de Cinema em Casa ao conector DIGITAL AUDIO OUT () na parte inferior do televisor.

**Sugestão**: para evitar um possível atraso entre a imagem e o som, utilize este conector **DIGITAL AUDIO OUT** para ligar um amplificador de Cinema em Casa.

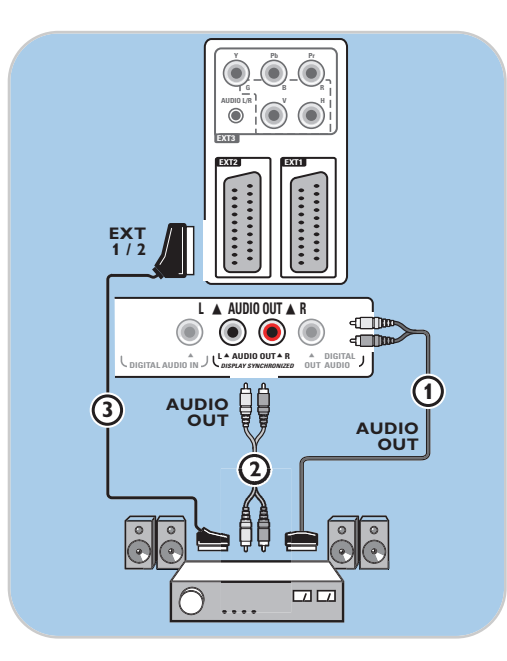

## Amplificador Analógico de Cinema em Casa

 Consoante o tipo de cabos do conector e a entrada de conector disponíveis no amplificador de Cinema em Casa, ligue o receptor aos conectores AUDIO OUT L e R
 ou a EXT1 ou 2 (2) na parte inferior do televisor.

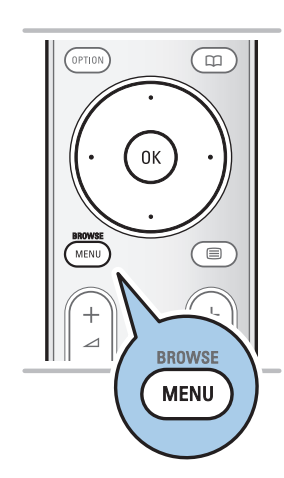

Antes de utilizar o equipamento ligado, deve efectuar uma selecção no menu Instalação, Seleccionar as suas ligações, p. 29.

- 1. Prima a tecla **MENU/BROWSE**.
- 2. Seleccione Menu TV e prima o cursor para a direita.
- Seleccione Instalação.
- 4. Prima no cursor para a direita.
- 5. Seleccione Ligações.
- 6. Prima no cursor para a direita.
- 7. Seleccione a entrada à qual está ligado o equipamento periférico.
- 8. Prima novamente o cursor para a direita para introduzir a lista de tipos de periféricos ligados à entrada seleccionada
- 9. Seleccione o equipamento periférico com o cursor para cima/baixo.

## Gravar com o seu gravador

## Gravar um programa de televisão

Poderá gravar um programa de televisão com o sintonizador do gravador sem influenciar o TV.

- 1. Seleccione o número do canal no gravador.
- Prepare o gravador para gravar. Consulte o livro de instruções do gravador.

**Nota**: se gravar programas, mudar de canal não interrompe a gravação!

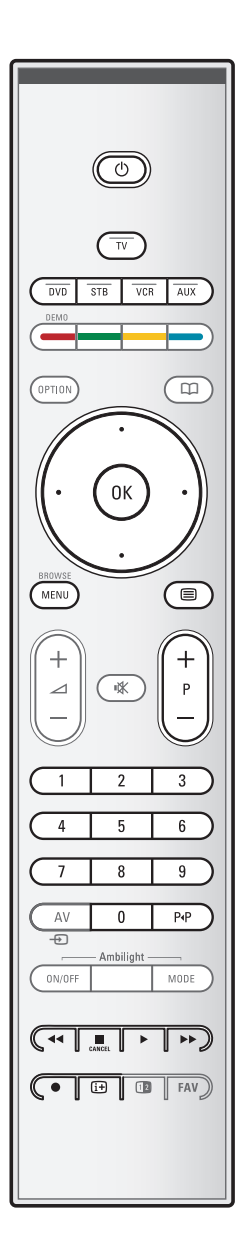

A maior parte do equipamento áudio e vídeo da nossa linha de produtos pode ser operada com o telecomando do seu TV. Prima uma das teclas depois de premir uma das teclas de modo (**DVD**, **STB**, **VCR**, **AUX**) de acordo com o equipamento que pretende utilizar com este telecomando. Veja Utilização do telecomando, p. 5-6.

| Ċ                      | para ligar o modo standby               |
|------------------------|-----------------------------------------|
| Ŭ.                     | para gravar,                            |
| •                      | para rebobinar (VCR, CD); para          |
|                        | procurar para baixo ( <b>DVD</b> )      |
|                        | para parar,                             |
|                        | para reprodução, para pausa             |
| ••                     | para avanço rápido (VCR, CD); para      |
|                        | procurar para cima ( <b>DVD</b> )       |
| (i+)                   | para mostrar informações                |
| MENU/BROWSE            | ligar ou desligar o menu                |
| - P +                  | seleccionar capítulos, canais ou faixas |
| 0 a 9                  | entrada de dígitos,                     |
| cursor para cima/baixo | D                                       |
| ·                      | seleccionar o disco anterior ou         |
|                        | seguinte ( <b>CD</b> )                  |
| cursor para a esquerd  | a/direita                               |
|                        | seleccionar a faixa anterior ou         |
|                        | seguinte (CD)                           |
| P∙P                    | seleccionar um capítulo DVD;            |
|                        | índice (AUX)                            |
|                        | seleccionar o                           |
|                        | idioma das legendas ( <b>DVD</b> )      |

**Normal mode** (modo normal): se não tiver feito nenhuma acção dentro de 30 segundos, o telecomando voltará ao modo TV.

**Expert mode** (modo avançado): no modo Avançado, o telecomando fica no modo seleccionado mesmo depois de decorrer o período de tempo de 30 segundos.

## Seleccione entre modo Normal e Expert

- 1. Seleccione modo TV com a tecla **TV**.
- 2. Prima simultaneamente a tecla **OK** e a tecla **IX** durante quatro segundos.
  - Quando a tecla () está ligada durante um segundo, o modo Avançado fica seleccionado e o telecomando permanece no modo seleccionado.
- 3. Seleccione o modo pretendido (DVD, STB, VCR, AUX).
- 4. Para voltar para o modo TV, seleccione tv e repita os passos 1 a 3.

## Resolução de problemas

| Sintoma                                                                         | Possível causa/Solução                                                                                                    |
|---------------------------------------------------------------------------------|----------------------------------------------------------------------------------------------------|
| Sem imagem                                                                      | <ul> <li>Verifique se os cabos fornecidos estão correctamente ligados.</li> <li>(O cabo de antena para o televisor, o outro cabo de antena para o gravador, os cabos de alimentação,)</li> <li>Verifique se seleccionou a fonte correcta.</li> <li>Verifique se o TV trancada foi desactivado.</li> </ul>                                                                                                    |
| Imagem fraca                                                                    | <ul> <li>Verifique no menu Instalação manual se seleccionou o sistema de televisão correcto.</li> <li>Verifique se o televisor ou a antena da casa não estão demasiado perto de colunas, equipamento de áudio não ligado à terra ou luzes de néon, etc.</li> <li>As montanhas ou edifícios altos podem dar origem a imagens duplas ou imagens fantasma. Por vezes, a qualidade da imagem pode ser melhorada se alterar a orientação da antena.</li> <li>O teletexto é irreconhecível ou má recepção do teletexto? Verifique se tiver introduzido a frequência correcta ou sintonize a frequência para esse canal específico ou ajuste a posição da antena, se não for resolvido o problema sintonizando a frequência. Veja análogo: instalação manual p. 26.</li> </ul> |
| Cor fraca                                                                       | <ul> <li>Seleccione Regulações fábrica no menu Instalação.</li> <li>Verifique as ligações entre o equipamento opcional e o televisor.</li> </ul>                                                                                                    |
| Sem som                                                                         | <ul> <li>∘ Verifique se o volume não está no mínimo.</li> <li>∘ Verifique se o som não foi desactivado com a tecla <sup>II</sup>X.</li> <li>∘ Verifique as ligações entre o equipamento opcional e o televisor.</li> </ul>                                                                                                    |
| O telecomando<br>não funciona                                                   | <ul> <li>Verifique se o telecomando está correctamente configurado para o equipamento que está a utilizar.</li> <li>Verifique se as pilhas estão gastas. Substitua as pilhas. Ainda pode utilizar os botões no lado direito do televisor.</li> <li>Seleccione o modo TV no telecomando.</li> <li>Quando carregar numa tecla e alguns led estão a piscar mais rapidamente a uma intensidade inferior, e o TV não responde ao carregar na tecla, retire as pilhas do telecomando e introduza-as novamente.</li> </ul>                                                                                                    |
| O telecomando<br>do equipamento<br>ligado não funciona<br>correctamente         | <ul> <li>Os sinais infravermelhos emitidos pelo ecrã podem influenciar a sensibilidade<br/>de recepção de outros periféricos.</li> <li>Solução: substitua as pilhas do telecomando de outro equipamento periférico.</li> </ul>                                                                                                    |
| Não são<br>reproduzidas<br>fotografias ou<br>música, ou são<br>de má qualidade  | <ul> <li>Verifique se a fonte é compatível com o código suportado.</li> </ul>                                                                                                    |
| A imagem VGA<br>não é estável ou não<br>está sincronizada                       | <ul> <li>Verifique se seleccionou o modo VGA correcto no computador.<br/>Consulte Ligar ao computador, p. 44.</li> <li>Verifique as ligações entre o PC e a TV.</li> </ul>                                                                                                    |
| Não foi encontrada<br>uma solução para<br>os seus problemas<br>de imagem ou som | <ul> <li>Desligue e ligue novamente o televisor.</li> <li>Nunca tente reparar um televisor danificado por si mesmo.</li> <li>Informe-se junto de um revendedor ou contacte um técnico de televisão.</li> </ul>                                                                                                    |
| LED vermelho<br>intermitente                                                    | <ul> <li>Desligue o cabo de alimentação da tomada durante 10 segundos e volte<br/>a introduzi-lo.</li> </ul>                                                                                                    |

## Anexo 1: Configurar o telecomando para operar um DVD ou DVD/R da Philips

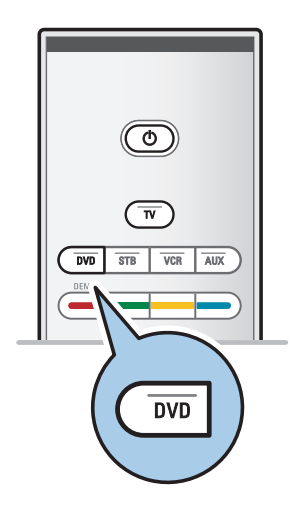

Seu telecomando permite você controlar um DVD ou DVD/R da Philips.

- 1. Carregue na tecla modo **DVD** durante 4 segundos até o LED se acender continuamente.
- Introduza o código 500 com as teclas numeradas para um leitor DVD.

Introduza o código 542 com as teclas numeradas para um gravador DVD.

- Todos os LED do modo piscarão rapidamente durante 3 segundos confirmando que digitou o código correcto.
   Se tiver introduzido código incorrecto, todos os LED do modo acende-se durante 2 segundos. Repita ponto 2.
- Seu telecomando está no modo DVD ou DVD/R.

## Para cancelar o modo seleccionado

- Carregue na tecla do modo DVD durante 4 segundos.
  - O telecomando voltará no modo TV.i

## Anexo 2 - Actualização do software do televisor Philips com a memória portátil

## Introdução

A Philips oferece a capacidade de actualizar o software do seu TV através de dispositivos de memória portáteis. Depois de ter actualizado o software, o TV funcionará melhor. Os tipos de aperfeiçoamento dependem do software de actualização que está a utilizar e do software do TV antes da actualização.

Poderá fazer o procedimento de actualização do software por si mesmo. Atenção! O conteúdo deste documento destina-se a técnicos ou utilizadores peritos em software.

## Preparação de memória portátil para actualização de software

Para o procedimento, é necessário:

- um computador com possibilidade de web browsing;
- um utilitário de arquivo que suporta o formato ZIP (por exemplo, WinZip para Windows ou Stufflt para Mac OS);
- um memory stick USB, de preferência vazio.

**Nota**: só os dispositivos de memória portátil com formatação FAT/DOS são suportados.

Poderá obter o novo software a partir do seu fornecedor ou transferindo-o a partir do site www.philips.com/support:

- 1. Vá para **www.philips.com/support** através do Web browser no computador.
- Siga o procedimento para encontrar a informação e o software do seu TV.
- 3. Seleccione o ficheiro de actualização de software mais recente e transfira-o para o computador.
- Descompacte o ficheiro ZIP e copie o ficheiro "autorun.upg" para o directório de base da memória portátil USB.

Nota: utilize apenas as actualizações de software disponíveis no site www.philips.com/support.

| Menu TV            |                   |
|--------------------|-------------------|
| Instalação         | Actualização do   |
| Idioma             | Informação softw  |
| País               | Actualizações loc |
| Canais             | Anúncio           |
| Preferências       |                   |
| Ligações           |                   |
| Descodificador     |                   |
| Regulações fábrica |                   |
| Actualização do    |                   |
| Info               |                   |

## Verificar a versão do software do televisor

Antes de iniciar o procedimento de actualização ao software, é aconselhável verificar a versão actual do software do TV.

- Seleccione Actualização do software no menu TV, Instalação, Actualização do software.
- 2. Prima no cursor para a direita.
  - O menu Actualização do Software é transferido para o painel esquerdo.
- 3. Seleccione Informação software actual para ver a versão e a descrição do software actual.

| Software Upgrade Application |           |   |  |  |
|------------------------------|-----------|---|--|--|
| Upgrade busy                 |           |   |  |  |
| Software Id:                 | TL32E-234 |   |  |  |
| Loading                      |           |   |  |  |
| Validating                   |           |   |  |  |
| Programming                  |           |   |  |  |
|                              |           |   |  |  |
| ۲                            | • • •     | ) |  |  |
|                              |           |   |  |  |

## Procedimento de actualização automática ao software

- 1. Desligue o televisor e retire todos os dispositivos de memória.
- 2. Insira a memória portátil USB que contém a actualização do software transferido.
- 3. Ligue o televisor com a tecla de alimentação () na parte lateral do televisor.
- Ao iniciar, o televisor procurará a memória portátil USB até encontrar o conteúdo para actualização. O televisor liga-se automaticamente no modo de actualização. Após alguns segundos, o televisor mostrará o progresso da actualização.

## Aviso:

- nunca retire a memória portátil USB durante o procedimento de actualização de software;
- em caso de falha de corrente durante o procedimento de actualização, não retire a memória portátil USB do televisor. O TV continuará a actualização logo que a corrente for restaurada;
- se tentar actualizar o software com uma versão inferior à versão actual, é-lhe solicitada a confirmação durante o procedimento. A actualização à versão inferior só deve ser feita se estritamente necessário;
- se ocorrer um erro durante o processo de actualização, tente de novo ou contacte o seu fornecedor;
- o processo de actualização automática do software será apenas iniciado se a versão da memória portátil USB for diferente de a do TV.
- Quando tiver completado a actualização de software com sucesso, retire a memória portátil USB e ligue de novo o TV através do comutador de ligação () na parte lateral do televisor. O TV iniciará com o novo software.

**Nota**: após a actualização do software, remova o software do televisor da memória portátil USB através do computador.

| Menu TV            |                   |
|--------------------|-------------------|
| Instalação         | Actualização do   |
| Idioma             | Informação softw  |
| País               | Actualizações loc |
| Canais             | Anúncio           |
| Preferências       |                   |
| Ligações           |                   |
| Descodificador     |                   |
| Regulações fábrica |                   |
| Actualização do    |                   |
| Info               |                   |

## Procedimento de actualização manual ao software

Para uma actualização manual ao software, copie o ficheiro "autorun.upg" para o directório chamado "Upgrades" situado na raiz da memória portátil USB. Poderá alterar o nome do ficheiro se quiser, mas deve guardar a extensão .upg.

- 1. Insira a memória portátil que contém a actualização do software transferido.
- Seleccione Actualização do software no menu Instalação. Vá para Actualizações locais. O TV mostrará uma lista de todo o software compatível que está disponível na memória portátil USB, mostrando os dados de cada versão de actualização seleccionada.
- Seleccione a versão de actualização correcta e carregue na tecla de cor vermelha para iniciar a actualização. O TV será ligado de novo e passará automaticamente para o modo de actualização. Após alguns segundos, o televisor mostrará o progresso da actualização.

**Aviso**: se actualizar o software com uma versão igual ou inferior à versão actual, é-lhe solicitada a confirmação durante o procedimento. A actualização à versão inferior só deve ser feita se estritamente necessário.

4. Quando tiver completado a actualização de software com sucesso, retire a memória portátil USB e ligue de novo o TV através do comutador de ligação B na parte lateral do televisor. O TV acenderá com o novo software.

## Anexo 3 - Televisor Philips - Formato de apresentação de diapositivos com música de fundo

## Notas:

- a versão mais recente deste documento está disponível no Web Site de Suporte da Philips (www.philips.com/support). Utilize o número tipo do seu televisor para encontrar esta documentação e outros ficheiros relacionados.
- A Philips não assumirá nenhum tipo de responsabilidade por qualquer problema resultante do conteúdo deste documento. Os erros comunicados à Philips serão adoptados e publicados no Web Site de Suporte da Philips o mais rápido possível.

## Introdução

Este documento explica como criar um ficheiro de apresentação de diapositivos da Philips com áudio de fundo. Atenção! O conteúdo deste documento destina-se a técnicos ou utilizadores peritos em software. Para iniciar a apresentação de diapositivos, abra o ficheiro de apresentação de diapositivos no browser Multimédia do seu televisor.

- 1. Prima a tecla **MENU/BROWSE** no telecomando depois de inserir um dispositivo USB e ligado o televisor.
- 2. Vá para onde tem guardado o ficheiro de apresentação de diapositivos (.alb) na memória portátil.
- 3. Seleccione o ficheiro de apresentação de diapositivos e prima a tecla **OK** para iniciar a apresentação de diapositivos.
- 4. Para parar a apresentação de diapositivos, prima a tecla 🔳.

## **Regras Gerais**

- A apresentação de diapositivos utilizará a sintaxe ASCII XML para permitir a criação e a edição de ficheiros de apresentação de diapositivos utilizando ferramentas simples.
- Qualquer referência a conteúdo na rede deve estar baseada no endereço global do conteúdo.
- O conteúdo numa memória portátil [Portable Memory (PM)] não tem um endereço global; por consequência, o conteúdo de um PM nunca poderá ser especificado a partir de uma apresentação de diapositivos não guardada no próprio PM.
- Para manter a portabilidade, uma apresentação de diapositivos guardada num PM deve especificar APENAS o conteúdo no mesmo PM. Especificar endereços globais pode dar origem a inconsistências se o PM for usado num dispositivo CE não ligado à rede. No entanto, não se trata de uma proibição, mas de uma recomendação.
- É preferível que os URLs relativos a conteúdo PM estejam baseados num caminho relativo a partir de uma directório onde se guarda a apresentação de diapositivos. Este caminho inclui o dispositivo ou o nome da unidade do PM.

Um caminho absoluto para o conteúdo também pode ser suportado.

- caminho relativo: Picture\test1.jpg, tamper.jpg, ..\new\bird.jpg, ...
- caminho relativo: USB1:\pictures1\foo\_bar.jpg, C:\f1.jpg, \organization.jpg, ...

## Formato Geral

O formato e a sintaxe abaixo serão utilizados para criar um ficheiro de apresentação de diapositivos (texto simples ascii) com a extensão .alb (.ALB) Exemplos: slshow1.alb, summer\_holiday\_2004.ALB, test.alb, ...

Deve-se utilizar a sintaxe seguinte para criar um ficheiro de texto:

```
<?xml version="1.0" encoding="ISO-885h9-1" ?>
<philips-slideshow version="1.0" >
  <title>Título da apresentação de diapositivos</title>
  <audio>audio_url</audio>
  <slide-duration>30</slide-duration>
  <slides>
    <slide>slide 1 url</slide>
    <slide>slide_2_url</slide>
    <slide>slide_3_url</slide>
    <slide>slide_4_url</slide>
    <slide>slide_5_url</slide>
    <slide>slide_6_url</slide>
    . . .
    <slide>slide N-1 url</slide>
    <slide>slide N url</slide>
  </slides>
</philips-slideshow>
```

## Tags XML suportados

A tabela seguinte dá uma descrição da sintaxe SML.

| Nome Tag          | Utilização  | Descrição                                                                                                    |
|-------------------|-------------|----------------------------------------------------------------------------------------------------|
| philips-slideshow | obrigatório | Assinatura Philips da apresentação de diapositivos incluindo a versão.                                                                                                    |
| title             | opcional    | Título do playlist.                                                                                                    |
| audio             | opcional    | O URL áudio que se segue a este Tag definirá a música de<br>fundo durante a apresentação de diapositivos.<br>Uma só canção ou uma playlist (.m3u e .pls) são as únicas<br>referências de áudio válidas. Outras referências não<br>resultarão em áudio de fundo Ao especificar uma só canção,<br>a mesma será repetida continuamente. Ao especificar uma<br>playlist, esta será reproduzida em sequência com uma<br>repetição no final da playlist. |
| slide-duration    | opcional    | Tempo de exposição predefinido (em 0,1 segundos) de um<br>diapositivo. A aplicação TV não suporta obrigatoriamente este<br>tag. A aplicação TV poderá forçar a utilização de um ou mais<br>tempos de visualização predefinidos.                                                                                                    |
| slides            | obrigatório | ldentifica os diapositivos a visualizar.                                                                                                    |
| slide             | opcional    | Identifica o URL de cada diapositivo.                                                                                                    |

РТ

## Anexo 4 - Televisor Philips - Câmara digital e problemas com a ligação USB

## Notas:

- a versão mais recente deste documento está disponível no Web Site de Suporte da Philips (www.philips.com/support);
- o software do seu televisor pode ser actualizado. Se tiver qualquer problema, verifique primeiro se dispõe do software mais recente instalado no seu televisor. O software mais recente com as instruções está disponível no Web site de Suporte da Philips. Utilize o número tipo do seu televisor para encontrar esta documentação e outros ficheiros relacionados.
- A Philips não assumirá nenhum tipo de responsabilidade por qualquer problema resultante do conteúdo deste documento. Os erros comunicados à Philips serão adaptados e publicados no Web Site de Suporte da Philips o mais rápido possível.

## Problemas relacionados com a câmara digital

Se uma ligação USB entre a câmara digital e o televisor não funcionar, tente uma das seguintes soluções para resolver o problema.

- Certifique-se que a câmara digital está ligada e verifique se a configuração está correcta (consulte o manual da câmara digital para mais informações).
- Algumas câmaras digitais permitem desligar a interface USB. Certifique-se que a interface USB está ligada antes de ligar a câmara ao televisor.
- Se tiver uma câmara digital apenas com memória interna (não equipada de memória portátil), poderá tentar copiar o conteúdo manualmente para um dispositivo de memória USB com o computador.
- Algumas câmaras digitais permitem alternar entre PTP (Picture Transfer Protocol Protocolo de Transferência de Imagens) ou "PC Link" e USB Mass Storage (Armazenamento de massa USB). Certifique-se que selecciona USB Mass Storage ou "PC Drive" na sua câmara digital.
- Se a sua câmara suportar várias definições de interface, certifique-se que tenta uma a uma ou contacte o revendedor da câmara para encontrar a definição correcta.

## Problemas relacionados com dispositivo de memória USB

- Os dispositivos ligados à porta USB do seu televisor devem ser compatíveis com "Mass Storage Class" (Classe de armazenamento de massa"). Se o seu dispositivo (câmara digital, leitor MP3, disco rígido portátil, ...) não for compatível com "Mass Storage Class", não será detectado pelo browser de conteúdo do seu televisor.
- Os seguintes subconjuntos de especificação Mass Storage Class são suportados:

A implementação do televisor é baseada na especificação "Universal Serial Bus Mass Storage Class Specification Overview" (v1.2, Junho de 23, 2003) incluindo todos os documentos indicados no documento. O documento está disponível no Site Web de estandardização USB (www.usb.org). USB Mass Storage Class Bulk-Only Transport (bInterfaceProtocol = 50h) é inteiramente suportado.

- SubClass Code = 05h; SFF-8070i spec. é inteiramente suportado.
- SubClass Code = 06h; SCSI transparent command set é inteiramente suportado.
- Para dispositivos de memória USB grandes, poderá levar muito tempo a aceder aos ficheiros, se estiver no modo browser Conteúdo.
- Se utilizar um disco rígido portátil USB: devido ao alto consumo de energia pelo disco rígido, é aconselhável utilizar a fonte de energia externa do disco rígido portátil a fim de garantir um bom funcionamento em todas as condições.

Nota: o teletexto não fica disponível através de um equipmento ligado a uma ligação HDMI.

O conector de entrada **HDMI IN** permite os seguintes modos de visualização de televisão e monitor:

| HD | Standard       | d Definition TV (SDTV)  | 640x480i   |
|----|----------------|-------------------------|------------|
|    |                | × ,                     | 720x480i   |
|    |                |                         | 720x576i   |
|    | Enhance        | ed Definition TV (EDTV) | 640x480p   |
|    |                |                         | 720x480p   |
|    |                |                         | 720x576p   |
|    | High De        | finition TV (HDTV)      | 1920x1080i |
|    | 0              | · · · · ·               | 1280x720p  |
| РС | VGA            | 640×480                 |            |
|    | <b>a 1 a 1</b> |                         |            |

| - | SVGA | 800×600  |
|---|------|----------|
|   | XGA  | 1024x768 |

- Se for necessário, pode ajustar a posição da imagem para o centro do ecrã através das teclas do cursor.
- Devido a requisitos legais, é possível que com determinadas características áudio PCM com protecção contra cópia de um equipamento periférico ligado à entrada HDMI, o sinal da saída de áudio digital não seja ouvido.
- O seu televisor suporta HDCP (High-bandwidth Digital Content Protection Protecção de conteúdo digital em banda larga). Este sistema impede que seja copiado conteúdo de DVD enviado por HDMI. Trata-se duma ligação digital segura entre a fonte vídeo (DVD, PC, etc.) e o seu televisor. O conteúdo está encriptado pelo equipamento periférico para evitar que sejam feitas cópias não autorizadas.
- O funcionamento correcto é garantido apenas com produtos conformes a HDMI. A extensão máxima do cabo não deverá exceder 5m.
- Equipamentos periféricos digitais de outros fabricantes podem ter padrões de saída diferentes, podendo causar dificuldades de reprodução correcta.
- Se não for detectado nenhum sinal, desligue o equipamento HDMI e ligue-o novamente.
   Para obter uma visualização ideal, recomenda-se que configure o seu leitor de DVD, Blu-Ray ou settop box HD para os modos de visualização suportados mais elevados possível.

## Índice

| active control                | 16  |
|-------------------------------|-----|
| actualização de software 30   | ,50 |
| adormecer                     | 22  |
| ajuste fino                   | 26  |
| alterar nome                  | 27  |
| ambilight                     | 19  |
| amplificador de cinema        |     |
| em casa                       | 45  |
| antena                        | 4   |
| assistente definições         | 10  |
| assistence dennições          | 20  |
| auto formato                  | 14  |
| auto ioi mato                 | 201 |
| avisos de segurança           | Z   |
| avi (audio volume leveller)   | 18  |
| hla avaia infantil            | าว  |
|                               | 23  |
| brino                         | 14  |
| browser multimédia            | 32  |
|                               | • • |
| câmara                        | 38  |
| câmara de vídeo               | 38  |
| manutenção do ecrã            | 2   |
| canal anterior                | 6   |
| código PIN                    | 23  |
| computador                    | 44  |
| conector DVI 42               | 44  |
| conector HDMI                 | 42  |
| conector usb                  | 20  |
| conector uso                  | 20  |
| conectores de video           | 42  |
| comp41                        | ,43 |
| conectores laterais           | 38  |
| contraste                     | 14  |
| contraste dinâmico            | 15  |
| cor                           | 14  |
| cor pessoal                   | 21  |
|                               |     |
| definições do menu tv         | 12  |
| demo                          | 24  |
| descodificador                | 29  |
| descrição do painel traseiro. | 39  |
| desinstalar                   | 27  |
| dispositivo usb               | 32  |
|                               | 15  |
| dual I/II                     | 17  |
| uuai i/ii                     | 17  |
| equalizador                   | 17  |
| equalizador                   | 17  |
|                               | 4   |
| euroconector 40,41            | ,45 |
| formate de environte - 2      |     |
| formato de apresentação de    |     |
| diapositivos                  | 53  |
| tormato de imagem             | 16  |
|                               |     |
| gravador de DVD 40            | ,41 |

gravar um programa de TV ... 46

| idioma no ecrã                                                                                                    |
|----------------------------------------------------------------------------------------------------|
| jogo 38,42                                                                                                    |
| legendas                                                                                                    |
| matiz14memorizar canais26menu ajuste funcionalidades.22menu de acesso rápido7menu de ajuste da imagem14menu de ajuste do som17menu instalação25menu preferências28menu teletexto36modo surround17movimento natural digital15mudar a ordem da lista de<br>canais27mudar código23 |
| páginas de teletexto T.O.P 35<br>pilhas                                                                                                    |
| receptor áudio                                                                                                    |

| selecção do país 25<br>seleccionar as suas ligações 29<br>seleccionar equipamento |
|-----------------------------------------------------------------------------------|
| ligado 46<br>sensor de luz 16                                                     |
| tecla de opcão (OPTION) 7                                                         |
| tecla do menu 11                                                                  |
| tecla favoritos (FAV)                                                             |
| tecla mute5                                                                       |
| tecla OK 5                                                                        |
| tecla standby5                                                                    |
| teclas coloridas5                                                                 |
| teclas do cursor5                                                                 |
| teclas do equipamento                                                             |
| de áudio/vídeo 47                                                                 |
| telecomando 5                                                                     |
| teletexto                                                                         |
| teletexto 2.5 28                                                                  |
| título programa                                                                   |
| tonalidade14                                                                      |
| tonalidade pessoal 15                                                             |
| videogravador 40                                                                  |
| volume5                                                                           |
| volume auscultador 18                                                             |
| volume delta 18                                                                   |

## Reciclagem

A embalagem deste produto destina-se a ser reciclada. Consulte as autoridades locais para conhecer os métodos de eliminação correctos.

### Eliminação do seu produto antigo

O seu produto foi concebido e fabricado com material e componentes de alta qualidade, que podem ser reciclados e novamente utilizados.

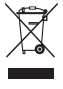

 Quando existir este símbolo do caixote de lixo com uma cruz por cima colado a um produto, isso significa que o produto é abrangido pela Directiva Europeia 2002/96/CE.

Informe-se junto do sistema de recolha selectiva local quanto a produtos eléctricos e electrónicos. Obedeça às normas locais e não elimine os produtos obsoletos juntamente com os resíduos domésticos.

A eliminação correcta do seu produto antigo ajuda a evitar potenciais consequências negativas para o ambiente e saúde humana.

## Eliminação das pilhas

As pilhas fornecidas não contêm os metais pesados de mercúrio e de cádmio. Informe-se acerca das disposições locais sobre o destino de pilhas gastas.

## Informações do produto

- O seu televisor consome energia em standby. O consumo de energia contribui para a poluição do ar e da água. Consumo muito baixo de energia em standby.
- Especificações: consulte o folheto do produto em www. philips. com/support.
- Se necessitar de mais assistência, contacte o serviço de suporte ao cliente do seu país. Os respectivos números de telefone e endereços são indicados no folheto da garantia mundial.